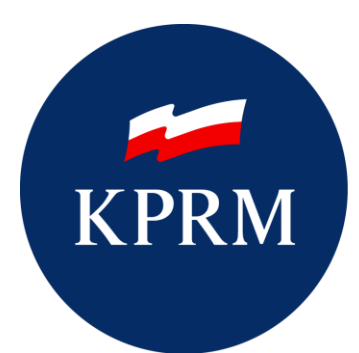

KANCELARIA PREZESA RADY MINISTRÓW

# Instrukcja Dla Osoby Potwierdzającej Profil Zaufany

## Metryka dokumentu

| Wersja:       | 04.00      |
|---------------|------------|
| Data wydania: | 2023-03-14 |

## Spis treści

| 1. | Cel    | i zakres dokumentu                                                              | 4    |
|----|--------|---------------------------------------------------------------------------------|------|
|    | 1.1.   | Słownik pojęć użytych w instrukcji                                              | 4    |
| 2. | Me     | nu osoby potwierdzającej                                                        | 5    |
| 3. | Upr    | rawnienia osób potwierdzających i administratorów punktów potwierdzających      | . 7  |
|    | 3.1.   | Uprawnienia osoby potwierdzającej                                               | 7    |
|    | 3.2.   | Uprawnienia administratora punktu potwierdzającego                              | 7    |
| 4. | Pot    | wierdzanie tożsamości osoby wnioskującej o profil zaufany                       | 13   |
|    | 4.1.   | Weryfikacja autentyczności dowodu osobistego                                    | .14  |
|    | 4.2.   | Weryfikacja autentyczności paszportu                                            | .24  |
|    | 4.3.   | Weryfikacja autentyczności karty pobytu                                         | .28  |
| 5. | Zar    | ządzanie wnioskami o profile zaufane                                            | 32   |
|    | 5.1.   | Wyszukiwanie wniosków o profile zaufane                                         | . 32 |
|    | 5.2.   | Rozpatrywanie wniosku o profil zaufany, przedłużenie ważności profilu zaufanego | .35  |
|    | 5.2.1. | Rozpatrywanie wniosku o profil zaufany dla osoby poniżej 13 roku życia          | .40  |
|    | 5.2.2. | Potwierdzanie wniosku za pomocą podpisu zaufanego                               | .41  |
|    | 5.2.3. | Potwierdzanie wniosku za pomocą certyfikatu kwalifikowanego                     | .45  |
|    | 5.2.4. | Odrzucanie wniosku                                                              | .47  |
| 6. | Zar    | ządzanie profilami zaufanymi                                                    | 48   |
|    | 6.1.   | Wyszukiwanie profili zaufanych                                                  | .48  |
|    | 6.2.   | Unieważnianie profili zaufanych                                                 | . 52 |
| 7. | Mój    | j punkt potwierdzający                                                          | 59   |
| 8. | Wy     | bór punktu potwierdzającego                                                     | 60   |
| 9. | Zał    | ącznik nr 1 Lista kontrolna potwierdzenia tożsamości                            | 61   |

# **1.** Cel i zakres dokumentu

Niniejsza instrukcja stanowi pomoc dla osób potwierdzających profil zaufany oraz administratorów punktów potwierdzających w zakresie korzystania z systemu Profil Zaufany (PZ).

## 1.1. Słownik pojęć użytych w instrukcji

| Nazwa                                 | Objaśnienie                                                                                                    |  |  |  |  |  |
|---------------------------------------|----------------------------------------------------------------------------------------------------|--|--|--|--|--|
| Administrator punktu potwierdzającego | Użytkownik systemu PZ posiadający uprawnienia administratora punktu i<br>zarządzający systemem w kontekście konkretnego punktu<br>potwierdzającego.                                                                                                    |  |  |  |  |  |
| ePUAP                                 | Elektroniczna Platforma Usług Administracji Publicznej - system<br>teleinformatyczny, w którym instytucje publiczne udostępniają usługi<br>przez pojedynczy punkt dostępowy w sieci Internet.                                                                                                    |  |  |  |  |  |
| Osoba potwierdzająca                  | Użytkownik systemu PZ mający uprawnienia do potwierdzania profili<br>zaufanych (pracownik punktu potwierdzającego) na podstawie wniosków<br>złożonych przez osoby wnioskujące.                                                                                                    |  |  |  |  |  |
| Osoba wnioskująca                     | Użytkownik systemu PZ, który złożył wniosek o potwierdzenie, przedłużenie lub unieważnienie profilu zaufanego w systemie.                                                                                                    |  |  |  |  |  |
| Profil zaufany                        | Środek identyfikacji elektronicznej zawierający zestaw danych<br>identyfikujących i opisujących osobę fizyczną, która posiada pełną albo<br>ograniczoną zdolność do czynności prawnych, który został wydany w<br>sposób, o którym mowa w art. 20c albo art. 20cb ustawy o informatyzacji<br>działalności podmiotów realizujących zadania publiczne. |  |  |  |  |  |
| Punkt potwierdzający                  | Podmiot dokonujący potwierdzenia, przedłużenia ważności lub<br>unieważnienia profilu zaufanego.                                                                                                    |  |  |  |  |  |
| Użytkownik                            | Użytkownik systemu PZ korzystający z funkcji dostępnych dla obywateli.                                                                                                    |  |  |  |  |  |

## 2. Menu osoby potwierdzającej

Po zalogowaniu się do systemu użytkownikowi posiadającemu uprawnienia osoby potwierdzającej prezentowany jest widok zakładki **Strefa klienta**, jest to standardowy widok każdego użytkownika -systemu PZ pełniącego rolę osoby potwierdzającej.

| FA URZĘDNIKA |                             | ver 1.24                          | 4.3, date 2022-01-10 07:42:21, srv 56 env: S: INT-N | Wysoki kontrast                                                         |
|--------------|-----------------------------|-----------------------------------|-----------------------------------------------------|-------------------------------------------------------------------------|
|              |                             |                                   | Konto prywa                                         | tne                                                                     |
| AKTUALNOŚCI  | POMOC                       | KONTAKT                           |                                                     |                                                                         |
|              |                             |                                   |                                                     |                                                                         |
|              |                             |                                   |                                                     |                                                                         |
|              |                             |                                   |                                                     |                                                                         |
|              | FA URZĘDNIKA<br>AKTUALNOŚCI | FA URZĘDNIKA<br>AKTUALNOŚCI POMOC | FA URZEDNIKA ver 1.2<br>AKTUALNOŚCI POMOC KONTAKT   | FA URZEDNIKA ver 1.24.3, date 2022-01-10 07:42:21, srv 56 env: S: INT-N |

Rysunek 1. Menu kontekstowe na stronie Użytkownika w Strefie Klienta.

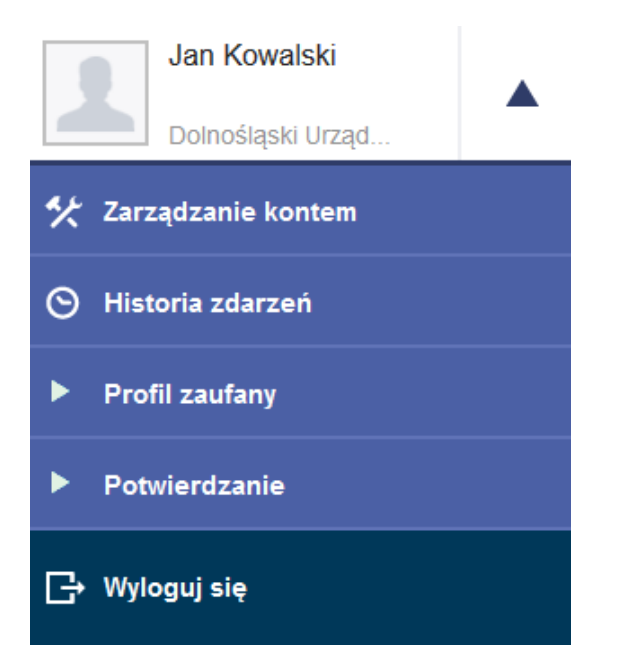

Rysunek 2. Przejście do funkcji osoby potwierdzającej.

Funkcje osoby potwierdzającej dostępne są w zakładce **Strefa klienta** po wybraniu z menu znajdującego się w prawym górnym rogu pozycji **Potwierdzanie** (patrz wyżej **Rysunek 2.** Przejście do funkcji osoby potwierdzającej.) oraz w widoku po przejściu do zakładki **Strefa Urzędnika**.

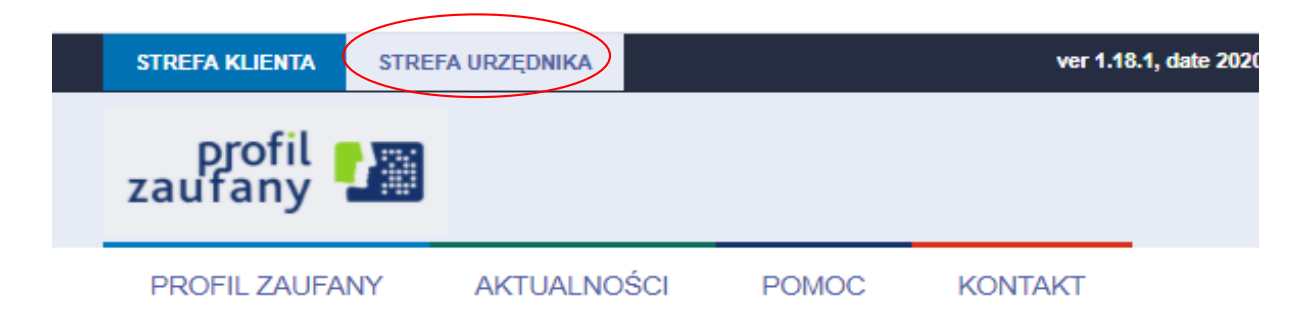

### Funkcje Osoby Potwierdzającej

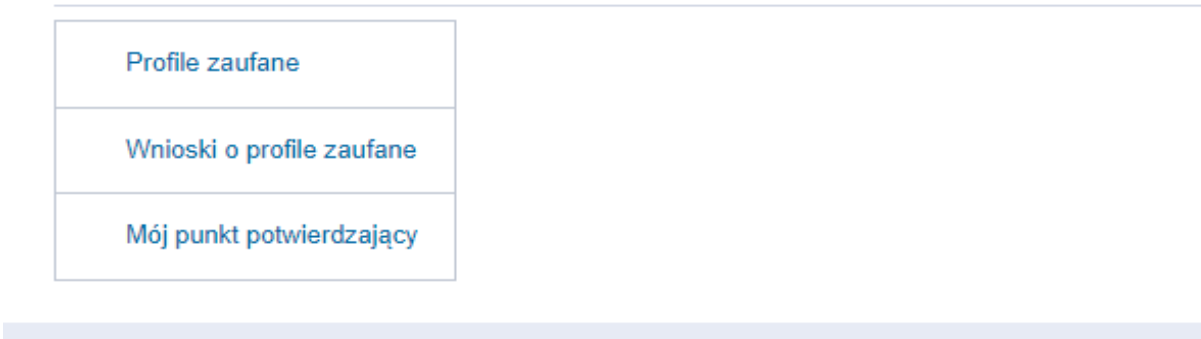

Rysunek 3. Menu kontekstowe na stronie Użytkownika w Strefie Urzędnika.

Użytkownik posiadający uprawnienia osoby potwierdzającej dostępne ma funkcje:

- Profile zaufane umożliwia wyszukanie profilu zaufanego, unieważnianie profilu zaufanego patrz rozdział "6 Zarządzanie profilami zaufanymi".
- ➔ Wnioski o profile zaufane umożliwia wyszukanie wniosku o profil zaufany, rozpatrywanie wniosku (potwierdzanie, odrzucanie, przedłużanie ważności) patrz rozdział "5 Zarządzanie wnioskami o profile zaufane"
- ➔ Mój punkt potwierdzający pozwala na wyświetlenie danych podstawowych (identyfikator, nazwa, status) oraz adresowych punktu potwierdzającego w ramach, którego osoba potwierdzające pracuje patrz rozdział "7 Mój punkt potwierdzający".

# 3. Uprawnienia osób potwierdzających i administratorów punktów potwierdzających

Nadawanie i edycja uprawnień wykonywana jest zgodnie z procedurą nadawania i zarządzeniem uprawnieniami do obsługi punkcie potwierdzającym.

## 3.1. Uprawnienia osoby potwierdzającej

Osoba potwierdzająca, działająca z ramienia wybranego punktu potwierdzającego, posiada uprawnienia do następujących czynności:

- ➔ Rozpatrywanie wniosków o profil zaufany
  - ➔ Patrz: rozdział 5.2 Rozpatrywanie wniosku o profil zaufany, przedłużenie ważności profilu zaufanego
- → Wyszukiwanie profili zaufanych
  - → Patrz: rozdział 6.1 Wyszukiwanie profili zaufanych
- → <u>Unieważnianie profili zaufanych</u>
  - → Patrz: rozdział 6.2 Unieważnianie profili zaufanych
- → Wyświetlanie danych swojego punktu potwierdzającego
  - → W celu wyświetlenia danych punktu potwierdzającego, osoba potwierdzająca wybiera z menu osoby potwierdzającej pozycję Potwierdzanie, a następnie naciska przycisk Mój punkt potwierdzający.
- ➔ Wyświetlanie danych adresów swojego punktu potwierdzającego
  - → W celu wyświetlenia wszystkich adresów punktu potwierdzającego, osoba potwierdzająca wybiera z menu osoby potwierdzającej pozycję Potwierdzanie, naciska przycisk Mój punkt potwierdzający, a następnie naciska przycisk Adresy. Listę widocznych adresów osoba potwierdzająca może ograniczyć, korzystając z filtra umieszczonego nad listą.
  - → W celu wyświetlenia danych pojedynczego adresu punktu potwierdzającego, osoba potwierdzająca wybiera z menu osoby potwierdzającej pozycję Potwierdzanie, naciska przycisk Mój punkt potwierdzający, następnie naciska przycisk Adresy, a na końcu naciska w wiersz reprezentujący wybrany adres punktu.

## 3.2. Uprawnienia administratora punktu potwierdzającego

Administrator punktu potwierdzającego posiada uprawnienia do następujących czynności:

1. <u>Wyświetlanie / edycja danych punktu potwierdzającego.</u>

- W celu wyświetlenia danych punktu potwierdzającego, administrator wybiera z menu osoby potwierdzającej pozycję **Potwierdzanie**, a następnie naciska przycisk **Mój punkt potwierdzający**.
- W celu dokonania edycji danych punktu potwierdzającego, administrator wybiera z menu osoby potwierdzającej pozycję Potwierdzanie, naciska przycisk Mój punkt potwierdzający, a następnie naciska przycisk Edytuj. Edycji podlega pole Nazwa.

### Funkcje Osoby Potwierdzającej

| Profile zaufane           |                                   | 🖋 Użytkownicy | 🖋 Adresy | 🖉 Edytuj |
|---------------------------|-----------------------------------|---------------|----------|----------|
| Wnioski o profile zaufane | 01/10/2019                        |               |          |          |
| Mój punkt potwierdzający  | Szczegoły punktu potwierdzającego |               |          |          |

Rysunek 4. Edycja danych punktu potwierdzającego.

### Funkcje Osoby Potwierdzającej

| Profile zaufane           | Edycja punktu potwie | Anuluj                                   | Zapisz     |                   |        |
|---------------------------|----------------------|------------------------------------------|------------|-------------------|--------|
| Wnioski o profile zaufane | Dane podstawowe      |                                          |            | • - pola wymagane |        |
| Mój punkt potwierdzający  |                      | Identyfikator punktu<br>potwierdzającego | 68         |                   |        |
|                           |                      | Nazwa *                                  | 01/10/2019 |                   |        |
|                           |                      | Status                                   | Aktywny    |                   |        |
|                           |                      |                                          |            | Anuluj            | Zapisz |

Rysunek 5. Modyfikacja nazwy punktu potwierdzającego.

### 2. <u>Wyświetlanie / dodawanie / usuwanie / edycja adresów punktu potwierdzającego.</u>

- W celu wyświetlenia wszystkich adresów punktu potwierdzającego, administrator wybiera z menu osoby potwierdzającej pozycję **Potwierdzanie**, naciska przycisk **Mój punkt potwierdzający**, a następnie naciska przycisk **Adresy**. Listę widocznych adresów administrator może ograniczyć, korzystając z filtra umieszczonego nad listą.
- W celu wyświetlenia danych pojedynczego adresu punktu potwierdzającego, administrator wybiera z menu osoby potwierdzającej pozycję Potwierdzanie, naciska przycisk Mój punkt potwierdzający, następnie naciska przycisk Adresy, a na końcu naciska w wiersz reprezentujący wybrany adres punktu lub przycisk Szczegóły.
- W celu dodania adresu punktu potwierdzającego, administrator wybiera z menu osoby potwierdzającej pozycję **Potwierdzanie**, naciska przycisk **Mój punkt**

**potwierdzający** następnie naciska przycisk **Adresy**, a na końcu naciska przycisk **Dodaj adres**.

| Lista adresów punktu po         | twierdz | zającego (1) |             |                 | + • | )odaj adres |
|---------------------------------|---------|--------------|-------------|-----------------|-----|-------------|
| Nazwa punktu potwierdzającego 🔺 | Adres   | Miejscowość  | Województwo | Rezerwacja wizy | yty | Szczegóły   |

Rysunek 6. Dodawanie adresu nowego punktu potwierdzającego.

Następnie administrator uzupełnia dane adresowe nowego punktu potwierdzającego i naciska przycisk **Zapisz**.

### Funkcje Osoby Potwierdzającej

| Profile zaufane                          | Dodawanie nowego a   | dresu punktu potv                  | vierdzającego | O Anuluj          | Zapisz                      |
|------------------------------------------|----------------------|------------------------------------|---------------|-------------------|-----------------------------|
| Wnioski o profile zaufane                | Dane podstawowe      |                                    |               | * - pola wymagane |                             |
| Wnioski o tymczasowe<br>profile zaufane  |                      | Nazwa punktu<br>potwierdzającego * | Ι             | ?                 | Pole nie może<br>być puste. |
| Wnioski potwierdzane w<br>rozmowie wideo | Dane lokalizacji     | Ulica *                            |               |                   |                             |
| Mój punkt potwierdzający                 |                      | Numer domu *                       |               |                   |                             |
| Wybierz punkt<br>potwierdzający          |                      | Numer lokalu                       |               |                   |                             |
|                                          |                      | Kod pocztowy *                     |               |                   |                             |
|                                          |                      | Miejscowość *                      |               |                   |                             |
|                                          |                      | Województwo                        |               |                   |                             |
|                                          |                      | Kraj *                             |               | •                 |                             |
|                                          | Dodatkowa informacia |                                    |               |                   |                             |
|                                          | Dodatkowe informacje | Termin wizyty                      |               |                   |                             |
|                                          |                      | Komentarz                          |               | 7                 |                             |
|                                          |                      |                                    |               | Anuluj            | Zapisz                      |

**Rysunek 7.** Formularz danych adresowych nowego punktu potwierdzającego.

 W celu usunięcia adresu punktu potwierdzającego, administrator wybiera z menu osoby potwierdzającej pozycję **Potwierdzanie**, naciska przycisk **Mój punkt** **potwierdzający**, następnie naciska przycisk **Adresy**, następnie naciska w wiersz reprezentujący adres do usunięcia, a na końcu naciska przycisk **Usuń**.

| <ul> <li>✓ Wróć</li> </ul> |                                                             | 🗙 Usuń 🍠 Edytuj |
|----------------------------|-------------------------------------------------------------|-----------------|
| Testowy<br>Szczegó         | PP Oddział w Warszawie<br>ły adresu punktu potwierdzającego |                 |
| -<br>Rysunek 8. U          | Isuwanie adresu punktu potwierdzającego.                    |                 |

 W celu dokonania edycji danych adresu punktu potwierdzającego, administrator wybiera z menu osoby potwierdzającej pozycję **Potwierdzanie**, naciska przycisk **Mój punkt potwierdzający**, następnie naciska przycisk **Adresy**, następnie naciska w wiersz reprezentujący adres do edycji, a na końcu naciska przycisk **Edytuj.** Edycja danych pozwala także na dodanie adresu strony internetowej do umawiania wizyty

| ◄ Wróć             |                                                              | × Usuń | 🖍 Edytuj |
|--------------------|--------------------------------------------------------------|--------|----------|
| Testowy<br>Szczegó | PP Oddział w Warszawie<br>Sły adresu punktu potwierdzającego |        |          |
|                    |                                                              |        |          |

Rysunek 9. Edycja danych adresu punktu potwierdzającego.

- 3. <u>Wyświetlanie / dodawanie / usuwanie osób potwierdzających przypisanych do punktu potwierdzającego i administratorów punktu potwierdzającego.</u>
  - Informacja: W poniższych punktach przez pojęcie "użytkownik punktu potwierdzającego" rozumie się zarówno osobę potwierdzającą przypisaną do punktu potwierdzającego, jak i administratora tego punktu.
  - W celu wyświetlenia wszystkich użytkowników punktu potwierdzającego, administrator wybiera z menu osoby potwierdzającej pozycję Potwierdzanie, naciska przycisk Mój punkt potwierdzający, a następnie naciska przycisk Użytkownicy.

| nkcje Osoby Potwie              | rdzającej           |                                          |              |        |          |
|---------------------------------|---------------------|------------------------------------------|--------------|--------|----------|
| Profile zaufane                 |                     |                                          | Jużytkownicy | Adresy | 🖋 Edytuj |
| Wnioski o profile zaufane       | Testowy PP          |                                          |              |        |          |
| Mój punkt potwierdzający        | Ozczegoły pulktu po | twieruzającego                           |              |        |          |
| Wybierz punkt<br>potwierdzający | Dane podstawowe     | ldentyfikator punktu<br>potwierdzającego | 1            |        |          |

Rysunek 10. Wyświetlenie listy użytkowników danego punktu potwierdzającego.

 W celu dodania użytkownika punktu potwierdzającego, administrator wybiera z menu osoby potwierdzającej pozycję Potwierdzanie, naciska przycisk Mój punkt potwierdzający, następnie naciska przycisk Użytkownicy, a na końcu naciska przycisk Dodaj użytkownika. W oknie, które się pojawi, administrator wskazuje identyfikator użytkownika do dodania oraz uprawnienia, jakie będzie on posiadał w ramach punktu potwierdzającego (osoba potwierdzająca i/ lub administrator punktu lub osoba potwierdzająca tymczasowe profile zaufane), po czym naciska przycisk Zapisz zmiany.

| <ul> <li>✓ Wróć</li> </ul>                                                       |                                                      |   |
|----------------------------------------------------------------------------------|------------------------------------------------------|---|
| Edycja użytkowr                                                                  | ików punktu potwierdzającego                         |   |
| Użytkownicy                                                                      | Dodaj użytkownika                                    |   |
| <b>ysunek 11</b> . Dodawanie                                                     | nowego użytkownika danego punktu potwierdzającego.   |   |
| Dodaj użytkownik                                                                 | a do punktu potwierdzającego                         | × |
| Podaj nazwę użytkownika,                                                         | którego chcesz dodać do punktu potwierdzającego:     |   |
| Dodaj jako:<br>Administrator<br>Osoba potwierdzająca p<br>Osoba potwierdzająca p | profile w placówce<br>profile w czasie rozmowy wideo |   |
| Dodaj użytkownika                                                                |                                                      |   |

Rysunek 12. Uprawnienia użytkownika punktu potwierdzającego.

 W celu usunięcia użytkownika danego punktu potwierdzającego, administrator wybiera z menu osoby potwierdzającej pozycję Potwierdzanie, naciska przycisk Mój punkt potwierdzający, następnie naciska przycisk Użytkownicy, następnie naciska w wiersz reprezentujący użytkownika do usunięcia. W oknie, które się pojawi, administrator naciska przycisk Usuń dostęp do punktu potwierdzającego.

| Zmień dostęp do punktu potwierdzającego |                                                                                                    |                                  |  |  |  |  |  |
|-----------------------------------------|----------------------------------------------------------------------------------------------------|----------------------------------|--|--|--|--|--|
| Edytuj uprawnienia lub usuń do          | stęp.                                                                                                    |                                  |  |  |  |  |  |
| IV I                                    | <ul> <li>Administrator</li> <li>Osoba potwierdzająca profile<br/>w placówce</li> <li>Osoba potwierdzająca profile<br/>w czasie rozmowy wideo</li> </ul> |                                  |  |  |  |  |  |
| Zapisz zmiany                           | Usuń do                                                                                                    | ostęp do punktu potwierdzającego |  |  |  |  |  |

Rysunek 13. Usunięcie dostępu użytkownika do punktu potwierdzającego.

 W celu dokonania edycji uprawnień użytkownika punktu potwierdzającego, administrator wybiera z menu osoby potwierdzającej pozycję Potwierdzanie, naciska przycisk Mój punkt potwierdzający, następnie naciska przycisk Użytkownicy, następnie naciska w wiersz reprezentujący użytkownika do edycji. W oknie, które się pojawi, administrator ustala nowe uprawnienia użytkownika, po czym naciska przycisk Zapisz zmiany.

| Zmień dostęp do punktu potv         | vierdzającego                                                                                                    | X |
|-------------------------------------|----------------------------------------------------------------------------------------------------|---|
| Edytuj uprawnienia lub usuń dostęp. |                                                                                                    |   |
| <b>1</b>                            | <ul> <li>Administrator</li> <li>Osoba potwierdzająca profile</li> <li>w placówce</li> <li>Osoba potwierdzająca profile</li> <li>w czasie rozmowy wideo</li> </ul> |   |
| Zapisz zmiany                       | Usuń dostęp do punktu potwierdzającego                                                                                                    |   |

Rysunek 14. Edycja uprawnień użytkownika punktu potwierdzającego.

# 4. Potwierdzanie tożsamości osoby wnioskującej o profil zaufany

Osoba potwierdzająca profil zaufany w punkcie potwierdzającym może go potwierdzić, czyli zweryfikować zgodność danych zawartych we wniosku o jego wydanie ze stanem faktycznym, na podstawie ważnego dowodu osobistego lub paszportu lub innego dokumentu tożsamości, jeżeli umożliwia on jednoznaczne potwierdzenie tożsamości osoby wnioskującej o potwierdzenie profilu zaufanego posiadającej numer PESEL (np. zagraniczny paszport, karta pobytu).

Rozdział ten opisuje weryfikację **wybranych zabezpieczeń** dowodu osobistego oraz paszportu i został opracowany na podstawie dokumentów MSWiA zamieszczonych na stronie <u>https://www.gov.pl/web/mswia/weryfikacja-autentycznosci-dokumentow</u>. Do weryfikacji niektórych zabezpieczeń niezbędna jest lupa a zalecana jest lupa z UV

Szczegółowe wytyczne dotyczące potwierdzania tożsamości i weryfikacji autentyczności dokumentu tożsamości znajdują się w *Instrukcji potwierdzania tożsamości* dostępnej po zalogowaniu się do systemu PZ. Zapoznanie się z ww. instrukcją należy potwierdzić w systemie poprzez zaznaczenie pola *"Znam instrukcję dotycząca potwierdzania tożsamości"*. Instrukcja jest dostępna także po zaznaczeniu ww. pola.

| Czy wiesz, jak zweryfikować tożsamość obywatela?                                                           | × |
|----------------------------------------------------------------------------------------------------|---|
| Aby kontynuować pracę, musisz znać instrukcję.          Znam instrukcję dotyczącą potwierdzania tożsamości |   |
| Potwierdzam ►                                                                                              |   |
|                                                                                                    |   |

Instrukcja potwierdzania tożsamości

Rysunek 15. Potwierdzenie zapoznania się z instrukcją.

Funkcje Osoby Potwierdzającej

| Mój punkt potwierdzający        | Instrukcje                                         |
|---------------------------------|----------------------------------------------------|
| Wybierz punkt<br>potwierdzający | Instrukcja potwierdzania tożsamości (PDF, 2,05 MB) |

Rysunek 16. Instrukcja potwierdzania tożsamości

**Pełny zakres informacji** o wzorach polskich dokumentów publicznych, zabezpieczeniach przed fałszerstwem oraz metodach weryfikacji ich autentyczności znajdują się w **Rejestrze Dokumentów Publicznych** pod linkiem <u>https://www.gov.pl/app/rdp/</u>. W trakcie weryfikacji autentyczności dokumentów zaleca się korzystanie z zamieszczonych tam informacji.

Szczególną uwagę podczas weryfikacji dokumentu należy zwrócić na to czy zdjęcie umieszczone na dokumencie nie zostało podmienione.

Za każdym razem weryfikując tożsamość osoby, dla której ma zostać potwierdzony, przedłużony bądź unieważniony profil zaufany zaleca się korzystanie z listy kontrolnej (Załącznik nr 1). W przypadku udzielenia przynajmniej jednej odpowiedzi negatywnej (zaznaczenie "NIE" w czynności sprawdzającej), nie można potwierdzić tożsamości wnioskodawcy i potwierdzić profilu zaufanego\*. Ostrożność jest działaniem w interesie osoby dla której profil zaufany ma być wydany.

\*Jeżeli stwierdzone uszkodzenie dokumentu (rozwarstwienie, pęknięcie), podważa jego wiarygodność to znaczy, że powoduje brak niektórych zabezpieczeń, numer dowodu jest nieczytelny, fotografia jest uszkodzona, to takiego dokumentu nie można uznać za autentyczny. Jeżeli dokument mimo uszkodzenia posiada wszystkie cechy autentyczności to nadal jest dokumentem potwierdzającym tożsamość.

W przypadku dokumentów z warstwą elektroniczną zaleca się skorzystanie z czytnika takiej warstwy, co może pomóc rozwiać wątpliwości dotyczące autentyczności dokumentu.

W przypadku potwierdzania tożsamości na podstawie dokumentu tożsamości nie zawierającego numeru PESEL (np. zagraniczny paszport, dowód osobisty) osoba potwierdzająca zapisuje na wydruku wniosku (w sekcji D) dane dotyczące tego dokumentu: kraj wydania, rodzaj i numer. Okazany dokument tożsamości weryfikuje z danymi w rejestrze PRADO dostępnym pod linkiem https://www.consilium.europa.eu/prado/pl/prado-start-page.html

## 4.1. Weryfikacja autentyczności dowodu osobistego

Weryfikując autentyczność dowodu osobistego należy zweryfikować przede wszystkim wygląd dokumentu i dane, tłoczenia, elementy wypukłe, hologram, elementy wykonane z wykorzystaniem farby optycznie zmiennej, zmienne obrazy, mapkę konturową, ciąg znaków alfanumerycznych, recto-verso (dwustronne pasowanie obrazu). Należy zwrócić szczególną uwagę na wzór typy dokumentu w zależności od daty wydania weryfikowanego dokumentu.

Weryfikując wygląd dokumentu i dane należy:

- 1. Sprawdzić datę ważności dokumentu;
- Sprawdzić, czy weryfikowany dokument odpowiada wzorowi dokumentu (patrz "Data wydania"); w zależności od daty wydania dokumentu wzory dowodu osobistego się różnią. Poniżej przedstawiono wzoru dokumentu dowodu osobistego wydawane w różnych latach, które nie utraciły swojej ważności. Są to wzory 2021, 2019, 2015, 2013 i 2001.
- 3. Zalecane jest zweryfikowanie także zabezpieczeń przy użyciu światła UV.

|                                                                                                    | WZÓR 2021                                                                                                    | WZÓR 2019                                                                                                    | WZÓR 2015                                         | WZÓR 2013                                                                                                    | WZÓR 2001                                                                                                    |
|----------------------------------------------------------------------------------------------------|----------------------------------------------------------------------------------------------------|----------------------------------------------------------------------------------------------------|---------------------------------------------------|----------------------------------------------------------------------------------------------------|----------------------------------------------------------------------------------------------------|
|                                                                                                    | Wydawany od<br>07.11.2021 r                                                                                                    | Wydawany od<br>04.03.2019 r do<br>06.11.2021 r.                                                                                                    | Wydawany od<br>01.03.2015 r.<br>do 03.03.2019 r.  | Wydawany od<br>01.11.2013 r.<br>do 28.02.2015                                                                                                    | Wydawany od<br>01.01.2001 r.<br>do 31.10.2013                                                                                                    |
| WYGLĄD DOKUMENTU/DANE:                                                                                                    |                                                                                                    |                                                                                                    |                                                   |                                                                                                    |                                                                                                    |
| <ul> <li>→ sprawdź datę ważności<br/>dokumentu,</li> <li>→ sprawdź, czy dokument<br/>odpowiada wzorowi dokumentu<br/>wg daty jego wydania,</li> <li>→ sprawdź, czy na dokument nie<br/>została naklejona folia lub inne<br/>elementy,</li> <li>→ sprawdź, czy dokument się nie</li> </ul>                                   | Received and Policial instant of the first state of the first state of |                                                                                                    |                                                   | Receptospolita                                                                                                    | Receptorpolitin and the second second |
| <ul> <li>rozwarstwia lub jest przełamany,</li> <li>sprawdź, czy naroża dokumentu<br/>są gładkie i nierozwarstwione,</li> <li>porównaj zdjęcie/zdjęcia na<br/>dokumencie z wizerunkiem osoby<br/>przedkładającej dokument,</li> <li>sprawdź, czy dane osobowe i<br/>numer dokumentu są<br/>powtórzone w polu MRZ.</li> </ul> | Image: state state stat                                | VARIATION OF A LANDOW AND A LANDOW AND A LAN | REDUBIZION AND AND AND AND AND AND AND AND AND AN | terretarder<br>terretarder<br>terre |                                                                                                    |

| Т | ŁOCZENIA                                                                                                    | WZÓR 2021                 | WZÓR 2019 i 2015         | WZÓR 2013                                                                                                    | WZÓR 2001                                                                               |
|---|----------------------------------------------------------------------------------------------------|---------------------------|--------------------------|----------------------------------------------------------------------------------------------------|-----------------------------------------------------------------------------------------|
| → | opuszkami palców zweryfikuj                                                                                                    |                           |                          |                                                                                                    |                                                                                         |
|   | wypukłość elementów na<br><b>awersie</b> dokumentu, w<br>szczególności w obszarze zdjęcia<br>(elementy widoczne po<br>pochyleniu dokumentu). | litery RP i faliste linie | itery RP i faliste linie | <ul> <li>faliste linie –<br/>zdjęcie</li> <li>linie z tekstem<br/>RZECZPOSPOLITAP<br/>OLSKAREPUBLICOF<br/>POLAND – górna<br/>prawa część<br/>dokumentu</li> </ul> |                                                                                         |
| 7 | wypukłość elementów na <b>rewersie</b> dokumentu.                                                                                            |                           |                          | wyczuwalny dotykiem<br>kontur mapy Polski.<br>Widoczny także pod<br>pewnym kątem                                                                                  | wyczuwalne w dotyku<br>wypukłości widoczne<br>podczas oglądania<br>dokumentu pod kątem, |

|                                                                                                    |                                                                                               |                                                     |                                                     |                                                                                                    | pod światło                                                                                                    |
|----------------------------------------------------------------------------------------------------|-----------------------------------------------------------------------------------------------|-----------------------------------------------------|-----------------------------------------------------|----------------------------------------------------------------------------------------------------|----------------------------------------------------------------------------------------------------|
| ELEMENTY WYPUKŁE                                                                                                    | WZÓR 2021                                                                                     |                                                     | WZÓR 2019 i 2015 i 201                              | .3                                                                                                    | WZÓR 2001                                                                                                    |
| → opuszkami palców zweryfikuj<br>wypukłość danych wyczuwalnych<br>dotykiem                                                | NAZWISKO / SURNAME<br>KOWALSKI<br>DATA URODZENIA<br>02.01.1981<br>nazwisko, data<br>urodzenia |                                                     | KOWALS<br>02.01.198<br>nazwisko, data urodzenia     | KI                                                                                                    | 02.01.1981<br>data urodzenia                                                                                               |
| HOLOGRAM                                                                                                    | WZÓR 2021                                                                                     | WZÓR 2019                                           | WZÓR 2015                                           | WZÓR 2013                                                                                                    | WZÓR 2001                                                                                                    |
| ➔ przechyl dokument "góra-dół",<br>"prawo- lewo" (wzór 2001, 2013)<br>lub obróć dokument o 90° (wzór<br>2015, 2019, 2021) | zmiana koloru liter<br>RP i konturu mapy<br>Polski.                                           | zmiana koloru<br>liter RP i konturu<br>mapy Polski. | hologram transparentny -<br>prawy dolny róq zdjęcia | hologram<br>metalizowany –<br>prawy dolny róg<br>awersu<br>Wienersu<br>Mienersu<br>zmiany obrazków<br>(kontury Polski, litery<br>RP) | hologram metalizowany<br>prawy dolny róg awersu<br>in a strain strain<br>zmiany obrazków<br>(kontury Polski, litery<br>RP) |

| ZZC301730<br>Dente westeren<br>21.01.2029 |
|-------------------------------------------|
| zmiana koloru liter RP i                  |
| mapki Polski                              |

| FARBA OPTYCZNIE ZMIENNA                                                                                                    | WZÓR 2021 | WZÓR 2019                  | WZÓR 2015                                                                                                    |                                                                                                    |
|----------------------------------------------------------------------------------------------------|-----------|----------------------------|----------------------------------------------------------------------------------------------------|----------------------------------------------------------------------------------------------------|
| ➔ sprawdź, czy przy zmianie kąta                                                                                                    |           |                            |                                                                                                    |                                                                                                    |
| patrzenia (przechyl dokument do<br>przodu, do tyłu i na boki)<br>element zmienia barwę                                                                      | awers     | awers                      | rewers                                                                                                    | rewers<br>Frewers<br>Frewers |
| ZMIENNE OBRAZY                                                                                                    | WZÓR 2021 | WZÓI                       | R 2019 i 2015                                                                                                    | WZÓR 2013 i 2001                                                                                                    |
| <ul> <li>sprawdź, czy przy pochylaniu<br/>dokumentu następuje zmiana<br/>widzianego wyraźnie obrazu<br/>(elementy te w dotyku są<br/>chropowate)</li> </ul> | awers     | na przemian wyraź<br>ważno | awers          awers         Image: Constraint of the second state of the second state of the seco | rewers<br>72033012345<br>2011<br>a przemian wyraźnie widoczny górny lub dolny<br>wiersz                                                                                                    |

|                                                                                                    | na przemian         wyraźnie widoczne         zdjęcie lub rok         ważności dokumentu |                                                    |
|----------------------------------------------------------------------------------------------------|------------------------------------------------------------------------------------------|----------------------------------------------------|
| MAPA KONTUROWA                                                                                                    | WZÓR 2021 i 2019 i 2015                                                                  | WZÓR 2013 i 2001                                   |
| sprawdź, czy na rewersie (w<br>górnej centralnej części) po<br>pochyleniu dokumentu widoczna<br>jest mapka konturowa Polski |                                                                                          | DSCI 146<br>Magnetices of EVES<br>ZIELONE<br>mapka |

| CIĄG ZNAKÓW<br>ALFANUMERYCZNYCH<br>→ sprawdź, czy po pochyleniu                                                          |           | WZÓR 202  | 1 i2019 i 2015 i 2013 |           | WZÓR 2001 |  |
|----------------------------------------------------------------------------------------------------|-----------|-----------|-----------------------|-----------|-----------|--|
| dokumentu w polu MRZ jest<br>widoczny ciąg znaków (cyfr i<br>liter)                                                      | SRIEB8LOK |           |                       |           |           |  |
| RECTO-VERSO (dwustronne pasowanie obrazu)                                                                                | WZÓR 20   | 21 i 2019 | WZÓR 2015             | WZÓR 20   | 13 i 2001 |  |
| <ul> <li>sprawdź, czy patrząc "pod<br/>światło" w górnym lewym<br/>rogu widoczne są litery RP</li> </ul>                 |           |           | TE TE                 |           |           |  |
|                                                                                                    |           |           | widok awers/rewers    |           |           |  |
| GILOSZ                                                                                                    | WZÓR 2021 | WZÓR 2019 | WZÓR 2015             | WZÓR 2013 | WZÓR 2001 |  |
| <ul> <li>sprawd2, c2y linie glioszowe<br/>są ciągłe (nieprzerwane), z<br/>wyraźnie widocznymi<br/>krawędziami</li> </ul> | rewers    | awers     | awers                 | awers     | awers     |  |

|                                                                                                    | użyj szkła<br>powiekszającego<br>linie giloszowe<br>muszą być ciągłe<br>(niepoprzerywane)<br>z wyraźnie<br>widocznymi<br>krawędziami. | Rewers                                                         | Rewers                                                      | kolorowe linie<br>giloszowe w polu<br>zdjęcia powinny<br>nachodzić na<br>fotografię, tłoczone<br>linie giloszowe,<br>wyczuwalne dotykiem i<br>widoczne przy | użyj szkła<br>powiększającego linie<br>giloszowe powinny być<br>ciągłe (nieprzerwane),<br>z wyraźnie widocznymi<br>krawędziami i<br>powinny nachodzic na<br>fotografię |
|----------------------------------------------------------------------------------------------------|----------------------------------------------------------------------------------------------------|----------------------------------------------------------------|-------------------------------------------------------------|----------------------------------------------------------------------------------------------------|----------------------------------------------------------------------------------------------------|
|                                                                                                    |                                                                                                    | giloszowego musi<br>być wyraźny z<br>widocznymi<br>krawędziami | giloszowego musi być<br>wyraźny z widocznymi<br>krawędziami | pod kątem, powinny<br>być wyraźne, bez<br>zniekształceń i przerw;<br>tłoczenia przechodzą<br>przez całą<br>powierzchnię zdjęcia.                            |                                                                                                    |
| MIKROTEKST                                                                                                    | WZÓR 2021                                                                                                    | WZÓR 2019                                                      | WZÓR 2015                                                   | WZÓR 2013                                                                                                    | WZÓR 2001                                                                                                    |
| → sprawdź, na awersie tekst<br>napisany małymi, trudno<br>dostrzegalnymi gołym okiem<br>literami, użyj szkła<br>powiększającego | SODISTY IC<br>NAZIVISKO /<br>mikrotekst                                                                                               | SODISTY IC<br>NAZWISKO /<br>mikrotekst                         | SODISTY I<br>NAZWISKO / S<br>mikrotekst                     | REPUBLIC<br>NAZWISKO/SUR<br>mikrotekst                                                                                                    | REPUBLIC OF<br>NAZWISKO SURNAME<br>mikrotekst                                                                                                    |
| PROMIENIOWANIE 365 NM                                                                                                    | WZÓR 2021                                                                                                    | WZÓR 2019                                                      | WZÓR 2015                                                   | WZÓR 2013                                                                                                    | WZÓR 2001                                                                                                    |
| → sprawdź przy użyciu światło UV widok dokumentu                                                                                | awers                                                                                                    | awers                                                          | awers                                                       | awers                                                                                                    | awers                                                                                                    |

### Instrukcja Dla Osoby Potwierdzającej PZ

|                                  | rewers    | rewers     | rewers    | rewers                              | rewers wersja 1 |
|----------------------------------|-----------|------------|-----------|-------------------------------------|-----------------|
|                                  | DOLSKA    | PROFISIO A |           | na rewersie dodatkowo<br>mikrotekst | rewers wersja 2 |
| PROMIENIOWANIE 313 NM            | WZÓR 2021 | WZÓR 2019  | WZÓR 2015 | WZÓR 2013                           | WZÓR 2001       |
| → sprawdź przy użyciu światło UV |           |            |           |                                     | Awers           |
| widok dokumentu                  |           |            |           |                                     |                 |

## 4.2. Weryfikacja autentyczności paszportu

Weryfikując autentyczność paszportu należy sprawdzić **zabezpieczenia** na stronie personalizacyjnej:

- wygląd strony personalizacyjnej/dane,
- linie w obszarze zdjęcia,
- tłoczenia powierzchni,
- elementy wypukłe,
- hologram,
- znak wodny,
- farbę opalizującą,
- zmienny obraz,
- farbę optycznie zmienną
- mikrotekst
- gilosz

Zalecane jest zweryfikowanie także zabezpieczeń przy użyciu światła UV.

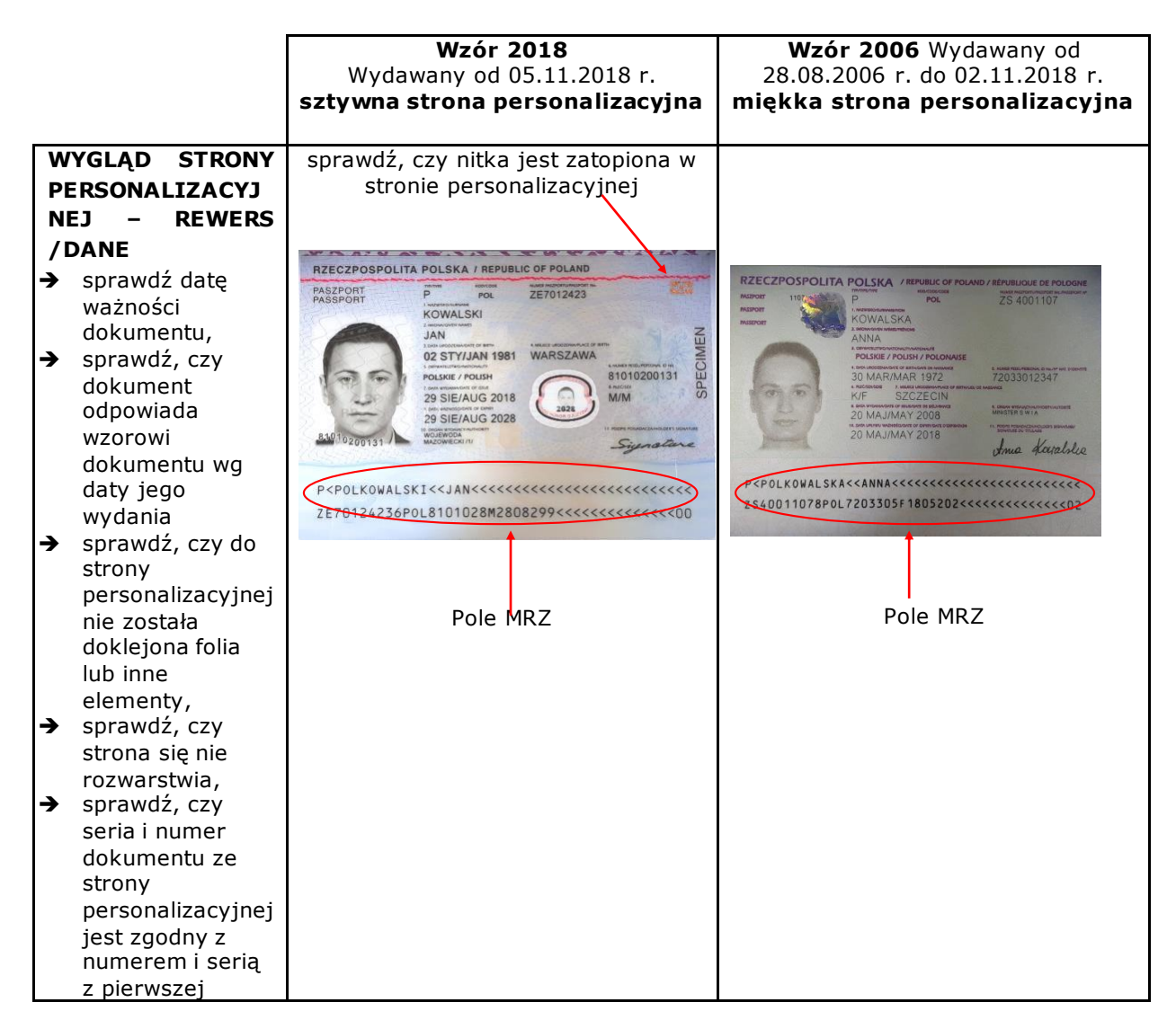

| strony paszportu                                                                                                    |                                                                                                    |                                                                  |                                                     |
|----------------------------------------------------------------------------------------------------|----------------------------------------------------------------------------------------------------|------------------------------------------------------------------|-----------------------------------------------------|
| LINIE W                                                                                                    | WZÓR 2018                                                                                                    | WZÓR                                                             | 2006                                                |
| OBSZARZE                                                                                                    |                                                                                                    | od 08.09.2011 r.                                                 | do 07.09.2011 r.                                    |
| <ul> <li>ZDJĘCIA</li> <li>→ sprawdź<br/>obecność i<br/>ciągłość linii</li> </ul>                                                                                                    |                                                                                                    |                                                                  |                                                     |
| TŁOCZENIA                                                                                                    | WZÓR 2018                                                                                                    | WZÓR                                                             | 2006                                                |
| <ul> <li>POWIERZCHNI</li> <li>sprawdź tłoczenia</li> <li>elementów na</li> <li>powierzchni karty</li> <li>(przede wszystkim w</li> <li>obrębie podpisu i</li> <li>zdjęcia posiadacza).:</li> <li>→ litery RP,</li> <li>→ koncentryczne<br/>koła,</li> <li>→ wstęgi z<br/>tekstami i<br/>mikrotekstami.</li> <li>Tłoczenia są</li> <li>widoczne po<br/>przechyleniu<br/>dokumentu.</li> </ul> |                                                                                                    |                                                                  |                                                     |
| ELEMENTY                                                                                                    | WZÓR 2018                                                                                                    | WZÓR                                                             | 2006                                                |
| WYPUKŁE → opuszkami<br>palców<br>zweryfikuj<br>wypukłość<br>danych<br>wyczuwalnych<br>dotykiem                                                                                                    | SIGNOZOO131<br>numer PESEL pod zdjęciem<br>CONTRACTOR BIRTH<br>OZ STYJJAN 1981<br>5 OBYWATELSTWO/MATIONALITY<br>data urodzenia | KOW/<br>2. IMIONA/GIVE<br>ANNA<br>dane osobowe, o<br>oraz zapisy | ALSKA<br>MMES/PRENO<br>dane dokumentu<br>w polu MRZ |
| HOLOGRAM                                                                                                    | WZÓR 2018                                                                                                    | WZÓR                                                             | 2006                                                |
| → przechyl<br>dokument "góra-<br>dół", "prawo-<br>lewo" - zmiana<br>widocznych<br>elementów<br>obrazków                                                                                                    | hologram transparentny – w obrębie<br>zdjęcia litery, symbole RP                                                               | hologram metal<br>Po                                             | izowany kontury<br>Iski                             |

|                                                                                                 |                                                         | POLSKIE /<br>2 bith Withoutke<br>29 SIE/<br>Work Works                                                                                                    | DT + + + + + + + + + + + + + + + + + + + |
|-------------------------------------------------------------------------------------------------|---------------------------------------------------------|----------------------------------------------------------------------------------------------------|------------------------------------------|
| ZNAK WODN                                                                                       | Y                                                       | WZÓR 2018                                                                                                    | WZÓR 2006                                |
| → sprawdź n                                                                                     | -<br>od                                                 |                                                                                                    |                                          |
| światło"<br>obecność z<br>wodnego                                                               | naku                                                    |                                                                                                    | 5KA <>>>>>>>>>>>>>>>>>>>>>>>>>>          |
| FARBA                                                                                           |                                                         | WZÓR 2018                                                                                                    | WZÓR 2006                                |
|                                                                                                 | ۸                                                       |                                                                                                    |                                          |
|                                                                                                 | ~                                                       |                                                                                                    |                                          |
| (PERLOWA)                                                                                       | 1                                                       | 775                                                                                                    |                                          |
| pasek na ty                                                                                     | /inej                                                   | EEO                                                                                                    |                                          |
| stronie kar                                                                                     | ly                                                      |                                                                                                    |                                          |
| wykonany                                                                                        | farba                                                   | ASI                                                                                                    |                                          |
| opalizuiaca                                                                                     | iaibą                                                   | A V A                                                                                                    |                                          |
| widoczna p                                                                                      | ί<br>10                                                 | m 4 d                                                                                                    |                                          |
| pochyleniu                                                                                      | .0                                                      |                                                                                                    |                                          |
| dokumentu                                                                                       | 1                                                       |                                                                                                    |                                          |
|                                                                                                 |                                                         |                                                                                                    |                                          |
| ZMIENNY (                                                                                       | OBRAZ                                                   | WZÓR 2018                                                                                                    | WZÓR 2006                                |
| - zabezpiec                                                                                     | zenie                                                   |                                                                                                    |                                          |
| okienkowe                                                                                       |                                                         |                                                                                                    |                                          |
| → sprawdź                                                                                       |                                                         |                                                                                                    |                                          |
| zmieniajac                                                                                      | e sie                                                   |                                                                                                    |                                          |
| elementy                                                                                        | 0.014                                                   | 2028 2028                                                                                                    |                                          |
| powtórzone                                                                                      | ego                                                     | OR HONOR OJOTY                                                                                                    |                                          |
| wizerunku                                                                                       | -                                                       |                                                                                                    |                                          |
| posiadacza                                                                                      | , roku                                                  |                                                                                                    |                                          |
| ważności                                                                                        |                                                         | zmiana widoku w zalezności od kąta                                                                                                    |                                          |
| dokumentu                                                                                       | ı oraz                                                  | patrzenia                                                                                                    |                                          |
| zmianę                                                                                          |                                                         |                                                                                                    |                                          |
| czerwonyc                                                                                       | h liter                                                 |                                                                                                    |                                          |
| na białym t                                                                                     | le na                                                   |                                                                                                    |                                          |
| białe litery                                                                                    | na                                                      |                                                                                                    |                                          |
|                                                                                                 | i lie,                                                  |                                                                                                    |                                          |
|                                                                                                 |                                                         |                                                                                                    |                                          |
| przeźroczy                                                                                      | sta                                                     |                                                                                                    |                                          |
| obwódka                                                                                         |                                                         |                                                                                                    |                                          |
|                                                                                                 |                                                         | zabezpieczenie widoczne "pod                                                                                                    |                                          |
|                                                                                                 |                                                         | światło"                                                                                                    |                                          |
|                                                                                                 |                                                         |                                                                                                    |                                          |
| FARBA                                                                                           |                                                         | WZÓR 2018                                                                                                    | WZÓR 2006                                |
| OPTYCZNIE                                                                                       |                                                         |                                                                                                    |                                          |
| ZMIENNA                                                                                         |                                                         | and manufacture and an and a star and                                                                                                    |                                          |
| A nrzy zmion                                                                                    |                                                         | and the second second se |                                          |
| → pizyzimen                                                                                     | nym                                                     |                                                                                                    |                                          |
| kącie patrz                                                                                     | nym<br>enia                                             |                                                                                                    |                                          |
| kącie patrz<br>element w                                                                        | nym<br>enia                                             |                                                                                                    |                                          |
| kącie patrz<br>element w<br>prawym gó                                                           | nym<br>enia<br>ornym                                    | H CH                                                                                                    |                                          |
| kącie patrz<br>element w<br>prawym gó<br>rogu strony                                            | nym<br>enia<br>ornym<br>Y                               |                                                                                                    |                                          |
| kącie patrz<br>element w<br>prawym gó<br>rogu strony<br>personaliza                             | nym<br>enia<br>ornym<br>y<br>acyjnej                    |                                                                                                    |                                          |
| kącie patrz<br>element w<br>prawym gó<br>rogu strony<br>personaliza<br>zmienia ba               | nym<br>enia<br>yrnym<br>y<br>acyjnej<br>rwę od          | kolor złoty                                                                                                    |                                          |
| kącie patrz<br>element w<br>prawym gó<br>rogu strony<br>personaliza<br>zmienia ba<br>brązowo-zł | nym<br>enia<br>ornym<br>y<br>acyjnej<br>rwę od<br>rotej | kolor złoty                                                                                                    |                                          |

| zielonej                                                                                                    |                |                                                                                                    |
|----------------------------------------------------------------------------------------------------|----------------|----------------------------------------------------------------------------------------------------|
|                                                                                                    | kolor zielony  |                                                                                                    |
| MIKROTEKST                                                                                                    | 11.PODPt       |                                                                                                    |
| → sprawdź przy<br>użyciu szkła<br>powiększającego                                                                                                    |                |                                                                                                    |
| PROMIENIOWANI                                                                                                    |                | Concession of the bookself of the second second second                                                                                                    |
| <ul> <li>e 365 NM</li> <li>→ sprawdź przy<br/>użyciu światło UV<br/>widok rewersu<br/>strony<br/>personalizacyjnej</li> </ul>                        | 2018           | nitka zebezpieczająca<br>RZECZ POSPOLITA P                                                                                                    |
| <ul> <li>PROMIENIOWANI</li> <li>E 313 NM</li> <li>→ sprawdź przy<br/>użyciu światło UV<br/>widok rewersu<br/>strony<br/>personalizacyjnej</li> </ul> |                |                                                                                                    |
| PROMIENIOWANI<br>E 254 NM                                                                                                    |                |                                                                                                    |
| <ul> <li>sprawdź przy<br/>użyciu światło UV<br/>widok rewersu<br/>strony<br/>personalizacyjnej</li> </ul>                                            |                |                                                                                                    |
| NITKA                                                                                                    |                |                                                                                                    |
| <ul> <li>ZABEZPIECZAJĄC</li> <li>A</li> <li>→ sprawdź<br/>dokument w<br/>świetle<br/>przechodzącym</li> </ul>                                        |                | ZE 1000278<br>OLSKA / REPUBLIC OEPOLAND / REPO<br>Zi<br>nitka widoczna jako cienki pasek<br>znajdujący się wewnątrz struktury<br>papieru; na pasku znajdują się<br>napisy wykonane małą czcionką. |
| NIC<br>INTROLIGATORSK                                                                                                    | SLIC OF POLAND |                                                                                                    |

| <ul> <li>A sprawdź dokument w świetle przechodzącym</li> </ul> |
|----------------------------------------------------------------|
|----------------------------------------------------------------|

## 4.3. Weryfikacja autentyczności karty pobytu

Weryfikując autentyczność karty pobytu należy zweryfikować przede wszystkim wygląd dokumentu, dane, multi laser image (MLI), farbę optycznie zmienną, element dyfrakcyjny, hologram tłoczenia. Należy zwrócić szczególną uwagę na wzór dokumentu w zależności od daty wydania weryfikowanego dokumentu. Zalecane jest zweryfikowanie także zabezpieczeń przy użyciu światła UV.

Karta pobytu jest ważna 3 lata w przypadku nadania statusu uchodźcy, 2 lata w sytuacji korzystania z ochrony uzupełniającej, 1 rok w przypadku udzielenia zgody na pobyt tolerowany.

|                                                                                                    | <b>Wzór 2020</b> Wydawany od<br>30.09.2020 r.                                                                                                    | <b>Wzór 2011</b><br>Wydawany od 23.08.2011 r. do<br>wyczerpania blankietów nie później<br>niż do 9.01.2021 r <sup>1</sup> |
|----------------------------------------------------------------------------------------------------|----------------------------------------------------------------------------------------------------|----------------------------------------------------------------------------------------------------|
| <ul> <li>WYGLĄD</li> <li>→ sprawdź datę<br/>ważności<br/>dokumentu,</li> <li>→ sprawdź, czy<br/>dokument<br/>odpowiada<br/>wzorowi<br/>dokumentu ze<br/>względu na datę<br/>jego wydania</li> </ul> | EXCENTION DE LA COOSSET<br>EXCENTION<br>DE LA COOSSET<br>DE LA COOSSET |                                                                                                    |
| MULTI LASER                                                                                                    | WZÓR 2020                                                                                                    | WZÓR 2011                                                                                                    |
| <ul> <li>IMAGE</li> <li>→ sprawdź<br/>widoczność<br/>dwóch<br/>przenikających<br/>się obrazów</li> </ul>                                                                                            | Na rewersie                                                                                                    | Na awersie                                                                                                    |
| NADRUK FARBĄ                                                                                                    | WZÓR 2020                                                                                                    | WZÓR 2011                                                                                                    |
| OPTYCZNIE<br>ZMIENNĄ                                                                                                    |                                                                                                    | ↓                                                                                                    |

<sup>&</sup>lt;sup>1</sup> Rozporządzenie Ministra Spraw Wewnętrznych i Administracji zmieniające rozporządzenie w sprawie dokumentów wydawanych cudzoziemcom Dz.U. z 2020 r. poz. 1218

|                                                                                                    |           | 38 2004004                                                                                                    |
|----------------------------------------------------------------------------------------------------|-----------|----------------------------------------------------------------------------------------------------|
| → sprawdź<br>widoczność<br>płynnej zmiany<br>barwy nadruku. Przechyl dokument<br>do przodu, do tyłu i                                                                         |           |                                                                                                    |
| na boki. Wraz ze<br>zmianą kąta<br>patrzenia widoczna<br>będzie płynna<br>zmiana barwy                                                                                        |           |                                                                                                    |
| NADRUK FARBĄ                                                                                                    | WZÓR 2020 | WZÓR 2011                                                                                                    |
| <ul> <li>OVI</li> <li>→ sprawdź<br/>widoczność<br/>płynnej zmiany<br/>barwy</li> </ul>                                                                                        |           |                                                                                                    |
| ELEMENT                                                                                                    | WZÓR 2020 | WZÓR 2011                                                                                                    |
| DYFRAKCYJNY                                                                                                    |           |                                                                                                    |
| → sprawdź<br>widoczność<br>płynnej<br>zmiany<br>kolorów<br>poszczególn<br>ych<br>elementów<br>zabezpiecze<br>nia. Przechyl<br>dokument<br>do przodu,<br>do tyłu i na<br>boki. |           | NIEOBE<br>2020-08-<br>WOJEWC<br>WA220WI<br>2015-08-<br>ZAMIESZ<br>2020-08-<br>WOJEWC<br>WA220WI<br>2015-08-<br>ZAMIESZ<br>2020-08-<br>WOJEWC<br>WA220WI<br>2015-08-<br>ZAMIESZ<br>2020-08-<br>ZAMIESZ<br>2020-08-<br>ZAMIESZ |
| TŁOCZENIA                                                                                                    | WZÓR 2020 | WZÓR 2011                                                                                                    |
| sprawdź<br>opuszkami<br>palców<br>wyczuwalność<br>wypukłości<br>widocznych<br>podczas<br>oglądania<br>dokumentu pod<br>kątem, pod<br>światło.                                 |           |                                                                                                    |
| Grawerowanie                                                                                                    | WZÓR 2020 | WZÓR 2011                                                                                                    |
| → sprawdź<br>opuszkami<br>palców<br>wyczuwalną                                                                                                    |           |                                                                                                    |

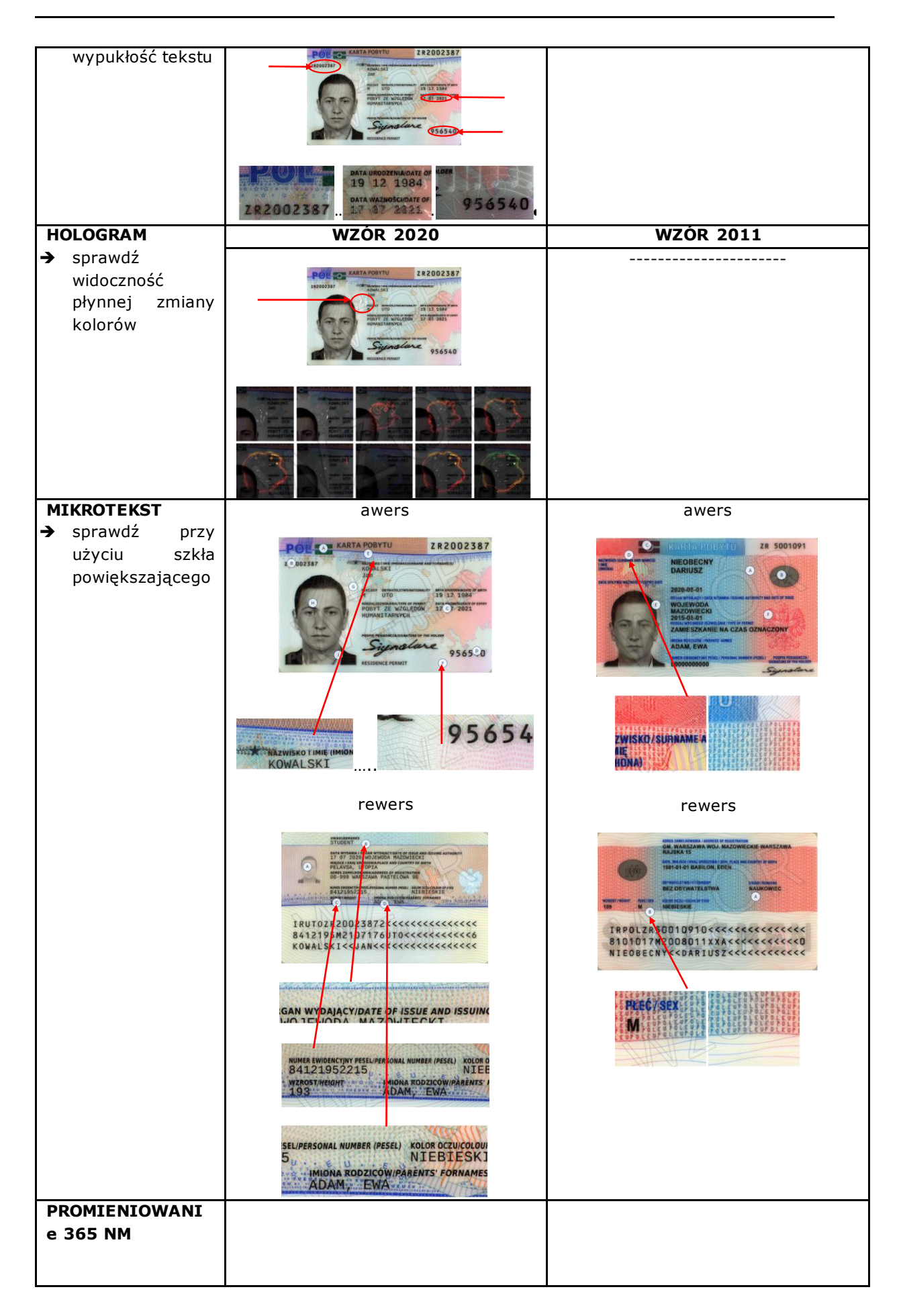

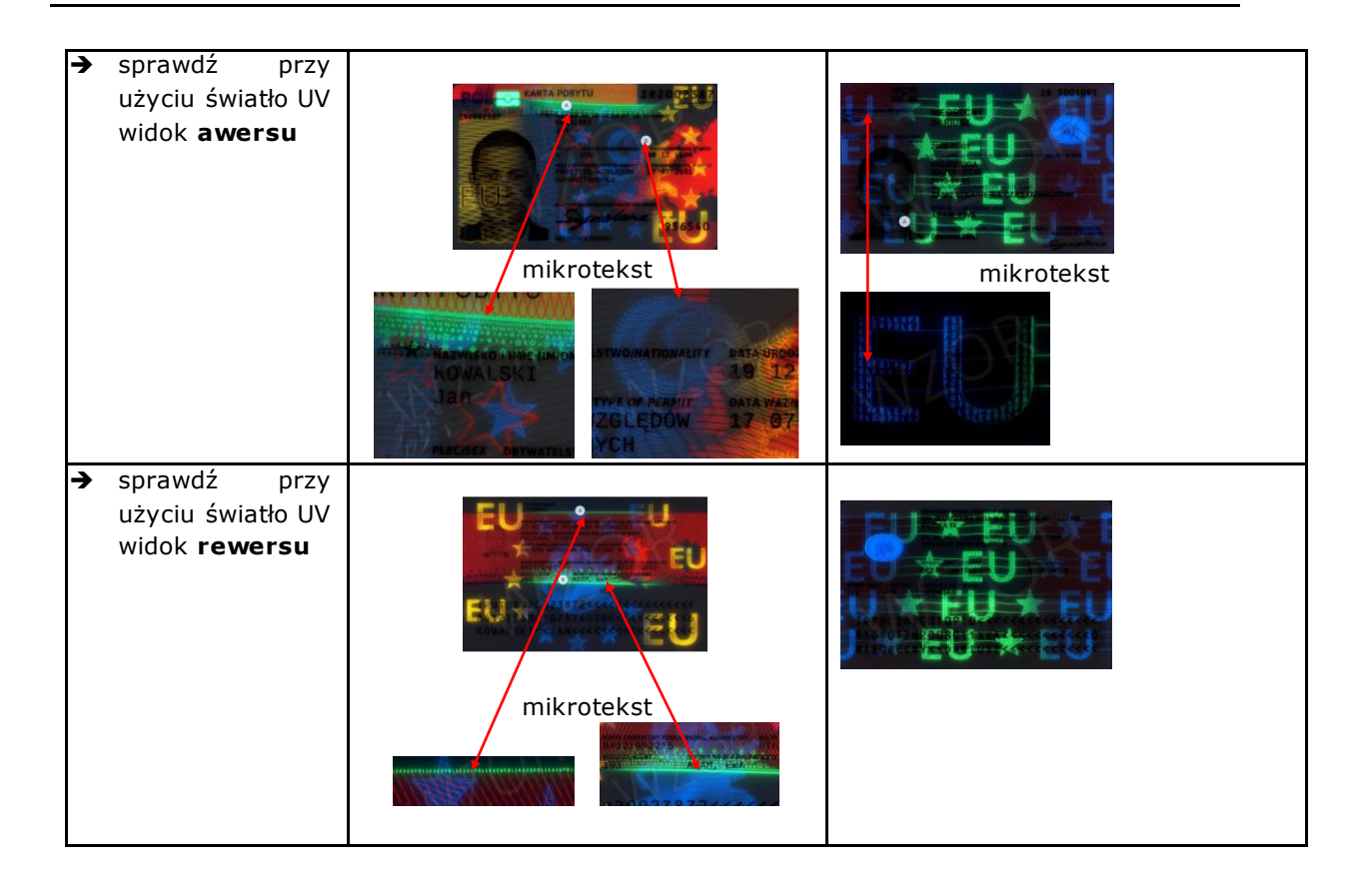

# 5. Zarządzanie wnioskami o profile zaufane

### 5.1. Wyszukiwanie wniosków o profile zaufane

Wybierając z menu osoby potwierdzającej pozycję **Wnioski o profile zaufane**, użytkownik przechodzi na stronę, której zawartością jest lista wniosków o profile zaufane.

Korzystając z filtra, użytkownik może zawęzić liczbę wniosków wyświetlanych na liście wniosków w celu łatwiejszego wyszukania wniosku.

### Funkcje Osoby Potwierdzającej

| Profile zaufane           | Filtr                           |
|---------------------------|---------------------------------|
| Wnioski o profile zaufane | Lista wniosków o profil zaufany |
| Mój punkt potwierdzający  | Brak wniosków do wyświetlenia.  |

Rysunek 17. Wybranie przycisku Filtr powoduje pokazanie/ukrycie filtru.

Kryteria wyszukiwania w filtrze zależą od wybranej wartości pola **Szukaj po**. Poniżej przedstawiono widok kryteriów.

| PROFIL ZAUFANY AM               | KTUALNOŚCI  | POMOC       | KONTAKT      | _                | _             |           |      |           |
|---------------------------------|-------------|-------------|--------------|------------------|---------------|-----------|------|-----------|
| Funkcje Osoby Potwie            | erdzającej  |             |              |                  |               |           |      |           |
| Profile zaufane                 |             |             |              |                  |               |           |      | ▲ Filtr   |
| Whioski o profile zaufane       |             |             |              |                  | * - pola wy   | magane    |      |           |
| Mói punkt potwierdzający        |             |             | Szukaj po    | nr. PESEL, imior | nach i nazwis | •         |      |           |
| Wybierz punkt<br>potwierdzający |             |             | PESEL*       | 730 0            |               |           |      |           |
|                                 |             | P           | ierwsze imię |                  |               |           |      |           |
|                                 |             |             | Drugie imię  |                  |               |           |      |           |
|                                 |             |             | Nazwisko     |                  |               |           |      |           |
|                                 |             | Sta         | stus wniasku | —                |               | •         |      |           |
|                                 |             |             | Typ wniasku  | -                |               | •         |      |           |
|                                 |             | Data        | a utworzenia |                  |               | <b>**</b> |      |           |
|                                 |             |             |              |                  |               |           | Wycz | yêć Filtr |
|                                 | Lista wnios | ków o profi | l zaufany    | (3)              |               |           |      |           |
|                                 |             |             |              |                  |               |           |      |           |

**Rysunek 18.** Widok filtru po wybraniu *Szukaj po nr PESEL, imionach i nazwisku*.

| profil 🍱<br>zaufany       |                                                                                                    |         |               | _                           | 1       | P<br>Testowy PP | •       |
|---------------------------|----------------------------------------------------------------------------------------------------|---------|---------------|-----------------------------|---------|-----------------|---------|
| PROFIL ZAUFANY            | AKTUALNOŚCI                                                                                                    | POMOC   | KONTAKT       |                             |         |                 |         |
| Funkcje Osoby Potw        | vierdzającej                                                                                                    |         |               |                             |         |                 |         |
| Profile zaufane           |                                                                                                    |         |               |                             |         |                 | ▲ Filtr |
| Wnioski o profile zaufane |                                                                                                    |         |               | * - pola w                  | ymagane |                 |         |
| Mój punkt potwierdzający  |                                                                                                    |         | Szukaj po     | identyfikatorze użytkownika | •       |                 |         |
| Wybierz punkt             | _                                                                                                    | Nazwa u | iżytkownika * |                             |         |                 |         |
| potwierdzający            | Profile ZauFANY AKTUALNOŚCI POMOC KONTAKT   Kcje Osoby Potwierdzającej   vrofile zaufane •-pola wymagane   klipunkt potwierdzający Szukcj po   klybierz punkt •-pola wymagane   Szukcj po identyfikatorze użytkownika   Vybierz punkt Status wniczku   Typ wniczku -   Typ wniczku -   Data utworzenia ************************************ |         |               |                             |         |                 |         |
|                           |                                                                                                    |         | Typ wniasku   |                             | •       |                 |         |
|                           |                                                                                                    | Dat     | a utworzenia  |                             |         |                 |         |
|                           |                                                                                                    |         |               |                             |         | Wyczyść         | Filtruj |

**Rysunek 19.** Widok filtru po wybraniu *Szukaj po identyfikatorze użytkownika*.

| profil <b>t</b>           |                                                                                                    | Testowy PP | •                   |
|---------------------------|----------------------------------------------------------------------------------------------------|------------|---------------------|
| PROFIL ZAUFANY            | AKTUALNOŚCI POMOC KONTAKT                                                                                                    |            |                     |
| Funkcje Osoby Potv        | vierdzającej                                                                                                    |            |                     |
| Profile zaufane           |                                                                                                    |            | ▲ Filtr             |
| Whioski o profile zaufane | " - pola wym                                                                                                    | nagane     |                     |
| Mój punkt potwierdzający  | AKTUALNOŚCI POMOC KONTAKT<br>otwierdzającej<br>are<br>Szukaj po znaku sprawy<br>Jack sprawy<br>Jack sp |            |                     |
| Wybierz punkt             | Znak sprawy *                                                                                                    |            |                     |
| potwierdzający            | PIL ZAUFANY AKTUALNOŚCI POMOC KONTAKT     Cosoby Potwierdzającej     Profile zaufane     Vłojski o profile zaufane     Vłojski o profile zaufane     Vłojski o profile zaufane     Vjoj punkt potwierdzający   Vjojwierdzający     Status wniasku     Typ wniasku     Typ wniasku     Worzenia     Wyczyeic     Vyczyeic                                                                                                    |            |                     |
|                           | Typ wniosku                                                                                                    | •          |                     |
|                           | Data utworzenia                                                                                                    | <b>—</b>   |                     |
|                           |                                                                                                    | Wycz       | ayêc <b>Filtruj</b> |

Rysunek 20. Widok filtru po wybraniu Szukaj po znaku sprawy.

Jeśli lista wartości wyświetlana poniżej pól filtra zawiera jakieś wartości (wnioski o profil zaufany), to osoba potwierdzająca wnioski przechodzi do szczegółów wybranego wniosku poprzez kliknięcie w

odpowiedni wiersz listy i przejście do jego rozpatrywania (dotyczy wniosków o statusie "Oczekujący").

# 5.2. Rozpatrywanie wniosku o profil zaufany, przedłużenie ważności profilu zaufanego

Osoba upoważniona do potwierdzania profilu zaufanego przed przystąpieniem do rozpatrzenia wniosku o potwierdzenie lub przedłużenie ważności profilu, na podstawie okazanego dokumentu tożsamości stwierdza tożsamość osoby wnioskującej.

W przypadku osób małoletnich 13-17 lat nie jest konieczna obecność opiekuna prawnego. Nie jest też wymagana zgoda opiekuna prawnego. Profil zaufany potwierdza się na podstawie okazanego przez osobę małoletnią dokumentu tożsamości na wydanie i posiadanie którego opiekun prawny musiał wcześniej wyrazić zgodę.

Wydrukowany wniosek także podpisuje osoba małoletnia, a nie rodzic lub opiekun. Zgodnie z ustawą o informatyzacji działalności podmiotów realizujących zadania publiczne (art. 20c) może ona otrzymać profil w sposób określony w tej ustawie, w szczególności w punkcie potwierdzającym zgodnie z przepisami rozporządzenia w sprawie profilu zaufanego i podpisu zaufanego (§4 ust. 2 i 3):

2. W punkcie potwierdzającym osoba upoważniona do potwierdzania profilu zaufanego stwierdza tożsamość osoby wnioskującej na podstawie okazanego dokumentu tożsamości umożliwiającego jednoznaczne potwierdzenie tożsamości osoby wnioskującej o potwierdzenie profilu zaufanego, posiadającej numer PESEL.

3. Osoba wnioskująca potwierdza wolę posiadania profilu zaufanego, opatrując podpisem własnoręcznym wydruk wniosku, o którym mowa w § 3 ust. 1, sporządzony w punkcie potwierdzającym przez osobę upoważnioną do potwierdzania profilu zaufanego.

Osoba potwierdzająca za pomocą filtru na stronie **Wnioski o profile zaufane** wyszukuje wniosek, który rozpatruje.

Osoba potwierdzająca rozpoczyna procedurę rozpatrywania wniosku o profil zaufany od kroku Ustalanie znaku sprawy.

Znak sprawy ustalany jest zgodnie z instrukcją kancelaryjną i jednolitym rzeczowym wykazem akt obowiązującym w danej instytucji (punkcie potwierdzającym), w ramach której dana osoba potwierdzająca wykonuje swoje obowiązki. Dokumentacja związana z potwierdzaniem, przedłużaniem i unieważnianiem profilu zaufanego jest przechowywana przez 20 lat, a następnie podlega brakowaniu (zgodnie z symbolem kwalifikacyjnym B20).

Osoba potwierdzająca PZ w polu *Znak sprawy* wpisuje ustalony znak sprawy oraz naciska przycisk **Ustal znak sprawy**.

| Profile zaufane                 | ◄ Wróć                        |                              |                                                  |            |
|---------------------------------|-------------------------------|------------------------------|--------------------------------------------------|------------|
| Wnioski o profile zaufane       | Rozpatrywanie wnios           | sku o profil zaufan          | У                                                |            |
| Mój punkt potwierdzający        | 1. Znak sprawy                | 2. Wydrul                    |                                                  |            |
| Wybierz punkt<br>potwierdzający | Krok 1: Ustalanie znaku spraw | Ustal znak sprawy            |                                                  |            |
|                                 | Znak sprawy                   |                              | * - pola wymagane                                |            |
|                                 |                               | Znak sprawy *                | Pole nie<br>być puste                            | może<br>ł. |
|                                 | Dane wniosku                  | Nazwa użytkownika            | kirek                                            |            |
|                                 |                               | Pierwsze imię                | Maja                                             |            |
|                                 |                               | Drugie imię                  |                                                  |            |
|                                 |                               | Nazwisko                     | Ło                                               |            |
|                                 |                               | PESEL                        | 730 320                                          |            |
|                                 |                               | Adres e-mail                 | test@test                                        |            |
|                                 |                               | Numer telefonu               | +48 123 456 78                                   |            |
|                                 |                               | Metoda autoryzacji           | Autoryzacja SMS                                  |            |
|                                 |                               | Typ wniosku                  | O potwierdzenie profilu zaufanego                |            |
|                                 | Wyniki weryfikacji            | Weryfikacja danych zawartych | we wniosku zostanie przeprowadzona automatycznie | a          |

#### .

Rysunek 21. Procedura rozpatrywania wniosku o profil zaufany - ustalanie znaku sprawy.

Weryfikacja danych zawartych we wniosku zostanie przeprowadzona automatycznie po nadaniu znaku sprawy podczas przejścia do kroku "Wydruk wniosku", system Profil Zaufany automatycznie weryfikuje dane zawarte we wniosku (imię, nazwisko i numer PESEL) z danymi przechowywanymi w systemie PESEL.

Następnie system wyświetla widok Rozpatrywanie wniosku o profil zaufany Krok 2. Wydruk wniosku oraz komunikat dotyczący wyniku weryfikacji danych. Wyniki tej weryfikacji widoczne są w dolnej części strony, w sekcji "Wyniki weryfikacji".

Jane zawarte we wniosku zostały pomyślnie zweryfikowane. Więcej informacji znajdziesz w sekcji "Wyniki weryfikacji".

czy

**Rysunek 22.** Procedura rozpatrywania wniosku o profil zaufany – przykładowy komunikat o wyniku pozytywnej weryfikacji danych.

🛕 Weryfikacja danych zawartych we wniosku wykazała błędy. Więcej informacji znajdziesz w sekcji "Wyniki weryfikacji".

**Rysunek 23.** Procedura rozpatrywania wniosku o profil zaufany – przykładowy komunikat o wyniku negatywnej weryfikacji danych.

W kroku "**Wydruk wniosku**" osoba potwierdzająca pobiera wniosek do wydruku za pomocą przycisku **Pobierz wniosek**, a następnie potwierdza wydruk wniosku, naciskając przycisk **Potwierdź wydruk wniosku**, w efekcie czego przechodzi do kolejnego kroku.

Wydrukowany w dwóch egzemplarzach wniosek udostępnia Wnioskodawcy do podpisania oświadczeń w sekcji B.

| Wnioski o profile zaufane       | Rozpatrywanie wni      | osku o profil zaufa                      | iny             |                              |
|---------------------------------|------------------------|------------------------------------------|-----------------|------------------------------|
| Mój punkt potwierdzający        | 1. Znak sprawy         | 2. Wydr                                  | ruk             |                              |
| Wybierz punkt<br>potwierdzający | Krok 2: Wydruk wniosku |                                          | Pobierz wniosek | Potwierdź wydruk wniosku 🔹   |
|                                 | Znak sprawy            | 2/2020                                   |                 |                              |
|                                 | Dane wniosku           | Nazwa użytkownika                        | kirek           |                              |
|                                 |                        | Pierwsze imię                            | Maja            |                              |
|                                 |                        | Drugie imię                              | ļ.              |                              |
|                                 | Wyniki weryfikacji     | Nazwisko                                 | Ł               |                              |
|                                 |                        | PESEL                                    | . 730 )         |                              |
|                                 |                        | Adres e-mail                             | test@test       |                              |
|                                 |                        | Numer telefonu                           | +48 123 456 78  |                              |
|                                 |                        | Metoda autoryzacji                       | Autoryzacja SM  | S                            |
|                                 |                        | Typ wniosku                              | O potwierdzenie | profilu zaufanego            |
|                                 |                        | Imię, drugie imię,<br>nazwisko, nr PESEL | Pozytywny 🗸     |                              |
|                                 |                        |                                          |                 | Potwierdź wydruk wniosku 🕨 🕨 |

Rysunek 24. Procedura rozpatrywania wniosku o profil zaufany - wydruk wniosku.

Następnie osoba potwierdzająca podejmuje decyzję o odrzuceniu bądź potwierdzeniu wniosku.

| Mój punkt potwierdzający        | 1. Znak sprawy              |                      | 2. Wydruk               |           |              | 3. Decyzja              |                |
|---------------------------------|-----------------------------|----------------------|-------------------------|-----------|--------------|-------------------------|----------------|
| Wybierz punkt<br>potwierdzający | Krok 3: Decyzja ws. wniosku |                      | Odrzuć w                | niosek    | ▶ Pot        | wierdź wniosek podp     | isem 🕨         |
|                                 |                             |                      |                         |           | Potwierdź    | wniosek certyfikatem kw | alifikowanym x |
|                                 | Znak sprawy                 | 2/2020               |                         |           |              |                         |                |
|                                 | Dane wniosku                | Nazwa uży            | ytkownika               | kirek     |              |                         |                |
|                                 |                             | Pien                 | wsze imię               | Maja      |              |                         |                |
|                                 |                             | D                    | rugie imię              |           |              |                         |                |
|                                 |                             |                      | Nazwisko                | Ło        |              |                         |                |
|                                 |                             |                      | PESEL                   | 73        | 520          |                         |                |
|                                 |                             | Adr                  | res e-mail              | test@test |              |                         |                |
|                                 |                             | Nume                 | r telefonu              | +48 123 4 | 56 78        |                         |                |
|                                 |                             | Metoda a             | utoryzacji              | Autoryzac | ja SMS       |                         |                |
|                                 |                             | Тур                  | o wniosku               | O potwier | dzenie profi | lu zaufanego            |                |
|                                 | Wyniki weryfikacji          | Imię, d<br>nazwisko, | rugie imię,<br>nr PESEL | Pozytywny | ~            |                         |                |
|                                 |                             | Od                   | rzuć wniosek            | •         | Potwie       | rdź wniosek podpise     | m 🕨            |

**Rysunek 25**. Procedura rozpatrywania wniosku o profil zaufany – decyzja o potwierdzenie bądź odrzuceniu wniosku o profil zaufany.

W przypadku rozpatrywania wniosku o przedłużenie ważności profilu zaufanego postepowanie jest analogiczne jak przy rozpatrywaniu wniosku o profil zaufany. Jedyną różnicą jest typ wniosku jaki jest rozpatrywany.

| Profile zaufane                 | <ul> <li>✓ Wróć</li> </ul>  |                                                       |                              |                             |
|---------------------------------|-----------------------------|-------------------------------------------------------|------------------------------|-----------------------------|
| Wnioski o profile zaufane       | Rozpatrywanie wn            | iosku o profil zaufa                                  | ny                           |                             |
| Mój punkt potwierdzający        | 1. Znak sprawy              | 2. Wydr                                               |                              |                             |
| Wybierz punkt<br>potwierdzający | Krok 1: Ustalanie znaku spr | awy                                                   |                              | Ustal znak sprawy 🔸         |
|                                 | Znak sprawy                 |                                                       | * - pola w                   | ymagane                     |
|                                 |                             | Znak sprawy *                                         |                              | Pole nie może być<br>puste. |
|                                 | Dane wniosku                | Nazwa użytkownika                                     | kirek                        |                             |
|                                 |                             | Pierwsze imię                                         | Maja                         |                             |
|                                 |                             | Drugie imię                                           |                              |                             |
|                                 |                             | Nazwisko                                              | Ł                            |                             |
|                                 |                             | PESEL                                                 | 731 520                      |                             |
|                                 |                             | Adres e-mail                                          | test@test                    |                             |
|                                 |                             | Numer telefonu                                        | +48 123 456 78               |                             |
|                                 |                             | Metoda autoryzacji                                    | Autoryzacja SMS              |                             |
|                                 |                             | Typ wniosku                                           | O przedłużenie ważności p    | profilu zaufanego           |
|                                 | Wyniki weryfikacji          | Weryfikacja danych zawartych<br>nadaniu znaku sprawy. | we wniosku zostanie przeprow | adzona automatycznie po     |
|                                 |                             |                                                       |                              |                             |

**Rysunek 26.** Procedura rozpatrywania wniosku o przedłużenie ważności profilu zaufanego – ustalanie znaku sprawy.

# 5.2.1. Rozpatrywanie wniosku o profil zaufany dla osoby poniżej 13 roku życia

W przypadku wniosku o profil zaufany dla osoby poniżej 13 roku życia, po wejściu w szczegóły wniosku, system wyświetli poniższy komunikat:

| incje Osoby Potwie                      | erdzającej                   |                              |                                   |                            |
|-----------------------------------------|------------------------------|------------------------------|-----------------------------------|----------------------------|
| Profile zaufane                         |                              |                              |                                   |                            |
| Wnioski o profile<br>zaufane            | Rozpatrywanie wnie           | osku o profil zaufany        | 1                                 |                            |
| Wnioski o tymczasowe<br>profile zaufane | 1. Znak sprawy               | 2.000                        |                                   |                            |
| Wnioski potwierdzane w                  | Krok 1: Ustalanie znaku spra | swy                          | u                                 | stal znak sprawy 🔹         |
| rozmowie wideo                          | Znak sprawy                  |                              | " - pola wym                      | igane                      |
| Mój punkt<br>potwierdzający             |                              | Znak sprawy *                |                                   | Pole nie może być<br>puere |
|                                         | Dane wnicsku                 | Nazwe użytkownike            | test                              |                            |
|                                         |                              | Pierwsze imię                | eist                              |                            |
|                                         |                              | Drugie imię                  |                                   |                            |
|                                         |                              | Nazwisko                     | TESTUJE                           |                            |
|                                         |                              | PESEL                        | 10:                               |                            |
|                                         |                              | Adres e-mail                 | tes                               |                            |
|                                         |                              | Numer telefonu               | +48 123 456 789                   |                            |
|                                         |                              | Metoda autoryzacji           | Autoryzacja SMS                   |                            |
|                                         |                              | Typ wniosku                  | O potwierdzenie profilu zauf      | anego                      |
|                                         | Wyniki weryfikacji           | Weryfikacja danych zawartych | h we wniosku zostanie przeprowadz | ona automatycznie po       |

**Rysunek 27.** Procedura rozpatrywania wniosku o profil zaufany – ustalanie znaku sprawy.

Osoba potwierdzająca wniosek o profil zaufany rozpoczyna proces zgodnie z krokami opisanymi w pkt. 5.2. Następnie po przejściu do kroku 3 "Decyzja" osoba potwierdzająca, może wyłączenie odrzucić taki wniosek pomimo pozytywnej weryfikacji danych wnioskodawcy w systemie rejestrów państwowych.

## 5.2.2. Potwierdzanie wniosku za pomocą podpisu zaufanego

W przypadku decyzji o potwierdzeniu wniosku za pomocą profilu zaufanego osoby potwierdzającej, osoba potwierdzająca naciska przycisk **Potwierdź wniosek podpisem** na stronie "**Krok 3: Decyzja ws. wniosku**". W odpowiedzi system generuje kod jednorazowy do autoryzacji operacji potwierdzenia wniosku oraz wyświetla stronę "**Autoryzacja potwierdzenia wniosku podpisem zaufanym**". Osoba potwierdzająca wpisuje otrzymany kod jednorazowy, po czym naciska przycisk **Autoryzuj i podpisz wniosek**.

| Autoryzacja potwierdzenia wni                 | osku podpis        | em zaufanym                              | X |
|-----------------------------------------------|--------------------|------------------------------------------|---|
| Do potwierdzenia wniosku o profil zaufany pod | oisem zaufanym wy  | magana jest autoryzacja.                 |   |
| Na Twój kanał autoryzacji wysłaliśmy wiadomos | ść z kodem autoryz | acyjnym. Przepisz poniżej otrzymany kod. |   |
| Kod autoryzacyjny z SMS-a nr 1 z dnia 23.09   | .2020:             |                                          |   |
|                                               |                    |                                          |   |
| Autoryzuj i potwierdź wniosek                 | Anuluj             |                                          |   |
|                                               |                    |                                          |   |

**Rysunek 28.** Pop-up Autoryzacja potwierdzenie wniosku podpisem zaufanym.

Po pomyślnym potwierdzeniu wniosku osobie potwierdzającej wyświetla się komunikat potwierdzający wykonanie operacji oraz szczegóły potwierdzonego wniosku.

Potwierdzono wniosek o profil zaufany.

Funkcje Osoby Potwierdzającej

**Rysunek 29.** Informacja o pomyślnym potwierdzeniu wniosku o profil zaufany.

Po pomyślnym potwierdzeniu wniosku o profil zaufany osoba potwierdzająca:

- uzupełnia dane w sekcji D (Adnotacje dotyczące okazanego dokumentu tożsamości niezawierającego numer PESEL) jeżeli tożsamość osoby wnioskującej potwierdzona została na podstawie dokumentu tożsamości niezawierającego numeru PESEL oraz
- obowiązkowo uzupełnia odpowiednie pola w sekcji F (Informacje dotyczące potwierdzenia profilu zaufanego).

Jeden egzemplarz wniosku jest wydawany osobie wnioskującej, a drugi pozostaje w aktach sprawy.

| nazwa punktu potwierdzajęcego | snak sprawy nadany w punkcie<br>potwierdzającym |
|-------------------------------|-------------------------------------------------|
| Testowy PP                    | 2/2020                                          |

WNIOSEK o potwierdzenie profilu zaufanego

A. Dane dotyczące osoby wnioskującej

| Imią/imiona                        | Nazwiako                    | PESEL                  | identyfikstor użytkowniks            |
|------------------------------------|-----------------------------|------------------------|--------------------------------------|
| Маја                               | Łoʻ                         | 73(20                  | kirek                                |
| identyfiketor profilu<br>zeufenego | edres poczty elektronicznej | numer tel. komórkowego | wybrane czynniki<br>uwierzytelnienie |
| 1646607                            | test@test                   | +4812345678            | Autoryzacja SMS<br>(+4812345678)     |

B. Oświadczenie osoby wnioskującej Wnioskodawca oświadcza, że:

1) dane zawarte we wniosku sa prawdziwe i aktualne:

2) zapewni poufność danych, które mogłyby być wykorzystane do identyfikacji i uwierzytelnienia w systemie

teleinformatycznym przy użyciu profilu zaufanego lub złożenia podpisu zaufanego przez osoby trzecie;

nie udostępni konta profilu zaufanego osobom trzecim;

4) niezwłocznie unieważni profil zaufany w przypadku utraty częściowej lub całkowitej kontroli nad tym profilem;

| miejscowość i dets | czytelny podpia |
|--------------------|-----------------|
|                    |                 |
|                    |                 |
|                    |                 |

C. Informacje dotyczące osoby upoważnionej do potwierdzania profilu zaufanego w imieniu punktu potwierdzającego

| Imie | Nazwiako | stenowisko służbowe  |
|------|----------|----------------------|
| IREK | WITTE    | osoba potwierdzająca |

D. Adnotacje dotyczące okazanego dokumentu tożsamości niezawierającego numeru PESEL, jeżeli na jego podstawie stwierdzono tożsamość osoby wnioskującej

| kray wyaania aakamanta                             | rouse, accommente                | and the second second sec |  |  |  |  |  |
|----------------------------------------------------|----------------------------------|----------------------------------------------------------------------------------------------------|--|--|--|--|--|
|                                                    |                                  |                                                                                                    |  |  |  |  |  |
| E. Inne lub uzupełniające ad                       | notacje osoby upoważnionej do po | otwierdzania profilu zaufanego                                                                                                    |  |  |  |  |  |
|                                                    |                                  |                                                                                                    |  |  |  |  |  |
| F. Informacje dotyczące potv                       | wierdzenia profilu zaufanego     |                                                                                                    |  |  |  |  |  |
| czes dokonenie potwierdzenie (godzine i<br>minute) | miejecowość i dete               | czytelny podpia osoby upowaźnionej do<br>potwierdzenie profilu zeufenego                                                                                                    |  |  |  |  |  |
|                                                    |                                  |                                                                                                    |  |  |  |  |  |
| albo informacje o niepot                           | wierdzeniu profilu zaufanego:    |                                                                                                    |  |  |  |  |  |
| przyczyna niepotwierdzenia                         | miejscowość i data               | czytelny podpie osoby upoweżnionej do<br>potwierdzenie profilu zeufenego                                                                                                    |  |  |  |  |  |

Rysunek 30. Przykładowy wydruk wniosku o profil zaufany.

W przypadku pomyślnego przedłużenia ważności profilu zaufanego, w polu "Sposób potwierdzenia" system wyświetla komunikat.

| Wnioski o profile zaufane       | Szczegóły wniosku o        | profil zaufany       |                                                                                                    |
|---------------------------------|----------------------------|----------------------|----------------------------------------------------------------------------------------------------|
| Mój punkt patwierdzający        | Dana wniosku               | Nazwa użytkownika    | kinak                                                                                                    |
| Wybierz punkt<br>potwierdzający |                            | Pierwsze imię        | Maja                                                                                                    |
|                                 |                            | Drugie imię          |                                                                                                    |
|                                 |                            | Nazwisko             | E4                                                                                                    |
|                                 |                            | PESEL                | 73( 520                                                                                                    |
|                                 |                            | Adres e-mail         | test@test                                                                                                    |
|                                 |                            | Numer telefonu       | +4812345678                                                                                                    |
|                                 |                            | Metoda autoryzacji   | Autoryzacja SMS                                                                                                    |
|                                 |                            | Parametr autoryzacji | +4812345678                                                                                                    |
|                                 |                            | Data utworzenia      | 05-18-2020 10:39:26                                                                                                    |
|                                 |                            | Typ wniosku          | O przedłużenie ważności profilu zaufanego                                                                                         |
|                                 |                            | Status wniosku       | Pobwierdzony                                                                                                    |
|                                 | Informacje o potwiendzeniu | Zhak sprawy          | 3/2020                                                                                                    |
|                                 |                            | Punkt potwierdzający | Testowy PP                                                                                                    |
|                                 |                            | Osoba potwierdzająca | IREK )                                                                                                    |
|                                 |                            | Data potwierdzenia   | 05-10-2020 10:43:16                                                                                                    |
|                                 |                            | Sposób potwierdzenia | Przedłużenie ważności profilu zaufanego na podstawi<br>wniosku dokonane przez punkt potwierdzająty z<br>użyciem profilu zaufanego |

**Rysunek 31.** Informacja o pomyślnym potwierdzeniu wniosku o profil zaufany.

Po pomyślnym przedłużeniu ważności profilu zaufanego osoba potwierdzające uzupełnia dane w sekcji D (Informacje dotyczące przedłużenia ważności profilu zaufanego). Jeden egzemplarz wniosku jest wydawany osobie wnioskującej, a drugi pozostaje w aktach sprawy.

| ' | nazwa punktu potwierdzającego | znak sprawy nadany w punkcie<br>potwiardzającym |
|---|-------------------------------|-------------------------------------------------|
| 1 | TestowyPP                     | 2/2020                                          |

#### WNIOSEK o przedłużenie ważności profilu zaufanego

#### A. Informacje dotyczące osoby wnioskującej

| Imiqúmione                         | Nazwisko                    | PESEL                  | identyfiketor użytkownike            |
|------------------------------------|-----------------------------|------------------------|--------------------------------------|
| Маја                               | <b>ک</b> ار ا               | 73( 520                | kirek                                |
| identyfikator profilu<br>zeufanego | edres pocsty elektronicznej | numer tel. komórkowego | wybrane czynniki<br>owierzytelnienie |
| 1569687                            | test@test                   | +4812345678            | Autoryzacja SMS<br>(+4812345678)     |

B. Oświadczenie osoby wnioskującej Wnioskodawca oświadcza, że:

1) dane zawarte we wniosku są prawdziwe i aktualne;

2) zapewni poufność danych, które mogłyby być wykorzystane do identyfikacji i uwierzytelnienia w systemie teleinformatycznym przy użyciu profilu zaufanego lub złożenia podpisu zaufanego przez osoby trzecie; 3) nie udostępni konta profilu zaufanego osobom trzecim;

4) niezwłocznie unieważni profil zaufany w przypadku utraty częściowej lub całkowitej kontroli nad tym profilem.

| miejscowość i data                                         |                    | csyteiny padpie    |                                                                          |  |
|------------------------------------------------------------|--------------------|--------------------|--------------------------------------------------------------------------|--|
|                                                            |                    |                    |                                                                          |  |
| C. Informacje dotyczące oso<br>punktu potwierdzającego     | oby upoważnionej   | do potwierdzani    | a profilu zaufanego w imieniu                                            |  |
| Imie                                                       | Nazwiako           |                    | stenowisko službowe                                                      |  |
| IREK                                                       | W                  |                    | osoba potwierdzająca                                                     |  |
| D. Informacje dotyczące prz                                | edłużenia ważno:   | ści profilu zaufan | ego                                                                      |  |
| czes dokonenie przedłużenie weżności<br>(godzine i minute) | miejscowość i data |                    | czytelny podpie osoby upoweżnionej do<br>potwierdzenie profilu zeufenego |  |
|                                                            |                    |                    |                                                                          |  |
| albo informacje o nieprz                                   | edłużeniu ważno:   | ści profilu zaufan | ego                                                                      |  |
| przyczyna nieprzedłużania                                  | miejscowość i data |                    | czytelny podpie osoby upoweżnionej do<br>potwierdzenie profilu zeufenego |  |
|                                                            |                    |                    |                                                                          |  |
| E. Inne lub uzupetniające as                               | lnotacje osoby up  | oważnionej do p    | otwierdzania profilu zaufanego                                           |  |
|                                                            |                    |                    |                                                                          |  |

Rysunek 32. Przykładowy wydruk wniosku o przedłużenie ważności profilu zaufanego.

# 5.2.3. Potwierdzanie wniosku za pomocą certyfikatu kwalifikowanego

Potwierdzenie wniosku o profil zaufany za pomocą certyfikatu kwalifikowanego jest możliwe po naciśnięciu odnośnika **Potwierdź wniosek certyfikatem kwalifikowanym** na stronie **"Krok 3: Decyzja ws. wniosku**".

| Mój punkt potwierdzający        | 1. Znak sprawy              | 2                          | 2. Wydruk         |                | 3. Decyzja                                 |
|---------------------------------|-----------------------------|----------------------------|-------------------|----------------|--------------------------------------------|
| Wybierz punkt<br>potwierdzający | Krok 3: Decyzja ws. wniosku |                            | Odrzuć wn         | iosek 🕨        | Potwierdź wniosek podpisem 🕨               |
|                                 |                             |                            |                   | Pot            | wierdź wniosek certyfikatem kwalifikowanym |
|                                 | Znak sprawy                 | 2/2020                     |                   |                |                                            |
|                                 | Dane wniosku                | Nazwa użytko               | ownika            | kirek          |                                            |
|                                 |                             | Pierwsz                    | ze imię           | Maja           |                                            |
|                                 |                             | Drug                       | ie imię           |                |                                            |
|                                 |                             | Na                         | zwisko            | Łoj            |                                            |
|                                 |                             | F                          | PESEL             | 73 520         |                                            |
|                                 |                             | Adres                      | e-mail            | test@test      |                                            |
|                                 |                             | Numer te                   | elefonu           | +48 123 456 78 | 3                                          |
|                                 |                             | Metoda auto                | oryzacji          | Autoryzacja SM | IS                                         |
|                                 | Wyniki weryfikacji          | Тур w                      | niosku            | O potwierdzeni | e profilu zaufanego                        |
|                                 |                             | Imię, drug<br>nazwisko, nr | ie imię,<br>PESEL | Pozytywny 🗸    |                                            |
|                                 |                             | Odrzu                      | ć wniosek         |                | Potwierdź wniosek podpisem                 |
|                                 |                             |                            |                   | Pot            | wierdź wniosek certyfikatem kwalifikowanym |

Rysunek 33. Przejście na stronę potwierdzania profilu zaufanego przy pomocy certyfikatu k walifikowanego.

W celu potwierdzenia wniosku o profil zaufany za pomocą certyfikatu kwalifikowanego, należy postępować według kroków wyświetlanych na stronie "**Potwierdzanie wniosku certyfikatem kwalifikowanym**". Do wykonania kroków potrzebne jest skorzystanie z aplikacji do podpisywania certyfikatem kwalifikowanym o nazwie "Podpis GOV". Opis poszczególnych kroków jak i samej aplikacji "Podpis GOV" znajduje się w instrukcji "*Aplikacji Podpis GOV Instrukcja użytkownika*" zamieszczonej na stronie https://pz.gov.pl/pz/help.

Po wykonaniu wszystkich kroków wyświetlany jest się komunikat informujący o pomyślnym potwierdzeniu wniosku oraz szczegóły potwierdzonego wniosku.

### Funkcje Osoby Potwierdzającej

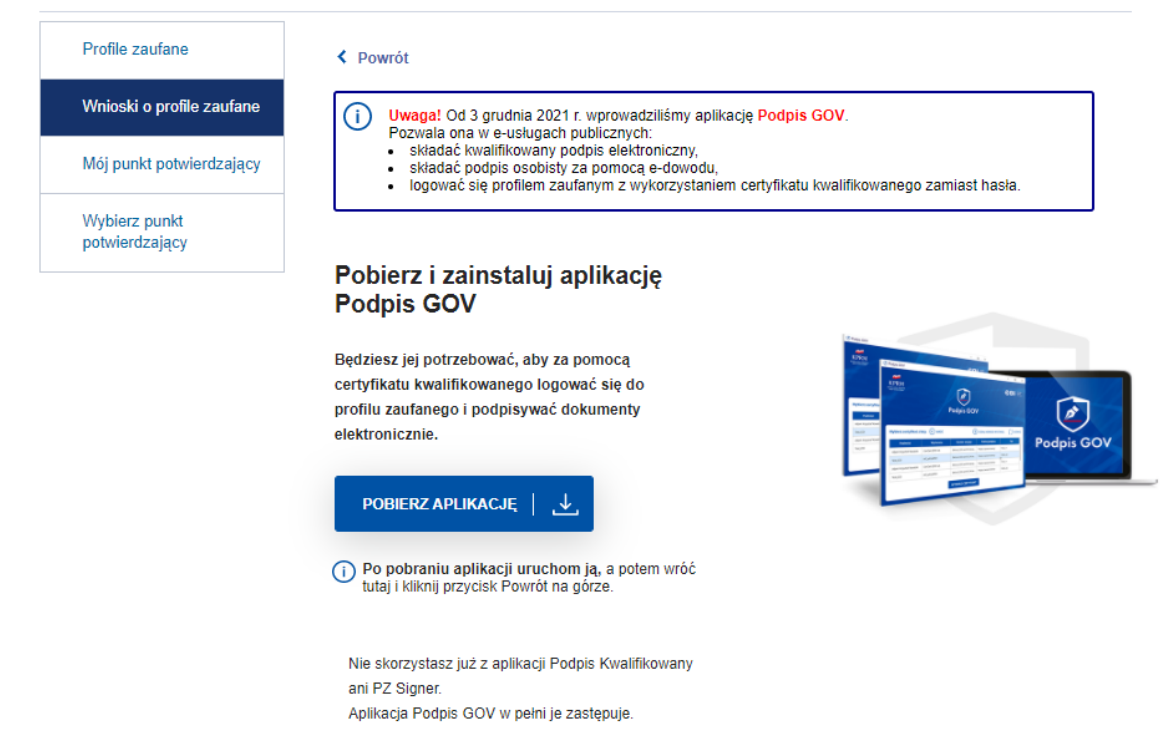

Rysunek 34. Strona służąca do pobrania aplikacji "Podpis GOV".

## 5.2.4. Odrzucanie wniosku

W przypadku decyzji o odrzuceniu wniosku, osoba potwierdzająca naciska przycisk **Odrzuć** wniosek znajdujący się na stronie "Krok 3: Decyzja ws. wniosku". W efekcie system wyświetla stronę z polem, w którym osoba potwierdzająca wprowadza powód odrzucenia wniosku, a następnie naciska przycisk **Odrzuć wniosek**.

| Odrzucanie wniosku o               | o profil zaufany        |                         |                       |  |
|------------------------------------|-------------------------|-------------------------|-----------------------|--|
| Aby odrzucić wniosek o profil zaut | fany, podaj powód odrzu | ucenia i wciśnij przyci | isk "Odrzuć wniosek". |  |
| Powód odrzucenia (pole wymag       | ane)                    |                         |                       |  |
|                                    |                         |                         | 7                     |  |
|                                    |                         |                         |                       |  |
|                                    |                         |                         |                       |  |
|                                    |                         |                         |                       |  |
| Odrzuć wniosek                     | Anuluj                  |                         |                       |  |
|                                    |                         |                         |                       |  |

Rysunek 35. Okno umożliwiające wpisanie powodu odrzucenie wniosku.

Po odrzuceniu wniosku osobie potwierdzającej wyświetlany jest komunikat potwierdzający wykonanie operacji oraz szczegóły odrzuconego wniosku.

| PROFIL ZAUFANY      | AKTUALNOŚCI     | POMOC | KONTAKT |
|---------------------|-----------------|-------|---------|
| Odrzucono wniosek o | profil zaufany. |       |         |

**Rysunek 36.** Informacja o odrzuceniu wniosku o profil zaufany.

Po odrzuceniu wniosku o profil zaufany osoba upoważniona:

- uzupełnia dane w sekcji D (Adnotacje dotyczące okazanego dokumentu tożsamości niezawierającego numer PESEL) jeżeli tożsamość osoby wnioskującej potwierdzona została na podstawie dokumentu tożsamości niezawierającego numeru PESEL
- oraz obowiązkowo odpowiednie pola w sekcji F (albo informacje o niepotwierdzeniu profilu zaufanego).

Jeden egzemplarz jest wydawany osobie wnioskującej, a drugi pozostaje w aktach sprawy.

uj

# 6. Zarządzanie profilami zaufanymi

## 6.1. Wyszukiwanie profili zaufanych

Wybierając z menu osoby potwierdzającej pozycję **Profile Zaufane**, osoba potwierdzająca przechodzi na stronę z profilami zaufanymi użytkowników.

Osoba potwierdzająca za pomocą filtru może uzyskać informacje na temat danych profilu zaufanego wybranego użytkownika. Kryteria wyszukiwania w filtrze zależą od wyboru wartości w polu **Szukaj po**.

| Profile zaufane           |                 |                              |        |        | ▲ Filtr | г  |
|---------------------------|-----------------|------------------------------|--------|--------|---------|----|
| Wnioski o profile zaufane |                 | * - pola wyr                 | magane |        |         |    |
| Mój punkt potwierdzający  | Szukaj po       | nr. PESEL, imionach i nazwis | •      |        |         |    |
| Wybierz punkt             | PESEL*          |                              |        |        |         |    |
| potwieruzający            | Pierwsze imię   |                              |        |        |         |    |
|                           | Drugie imię     |                              |        |        |         |    |
|                           | Nazwisko        |                              |        |        |         |    |
|                           | Status profilu  |                              | ▼      |        |         |    |
|                           | Dată utworzenia |                              |        |        |         |    |
|                           |                 |                              |        | Wyczyś | Filtru  | uj |

### Funkcje Osoby Potwierdzającej

Rysunek 37. Widok filtru po wybraniu Szukaj po nr PESEL, imionach i nazwisku.

| Funkcje Osoby Potwie            | rdzającej           |                             |        |         |
|---------------------------------|---------------------|-----------------------------|--------|---------|
| Profile zaufane                 |                     |                             |        | ▲ Fil   |
| Wnioski o profile zaufane       |                     | * - pola wymagar            | le     |         |
| Mój punkt potwierdzający        | Szukaj po           | identyfikatorze użytkownika |        |         |
| Wybierz punkt<br>potwierdzający | Nazwa użytkownika * |                             |        |         |
|                                 | Status profilu      |                             |        |         |
|                                 | Data utworzenia     |                             |        |         |
|                                 |                     |                             | Wyczyś | ić Filt |
|                                 |                     |                             |        |         |

Rysunek 38. Widok filtru po wybraniu Szukaj po identyfikatorze użytkownika.

| PROFIL ZAUFANY           | AKTUALNOŚCI  | POMOC   | KONTAKT          |                                 |          |         |         |
|--------------------------|--------------|---------|------------------|---------------------------------|----------|---------|---------|
| Funkcje Osoby Pot        | wierdzającej |         |                  |                                 |          |         |         |
| Profile zaufane          |              |         |                  |                                 |          |         | Filtr   |
| Wnioski o profile zaufan | e            |         |                  | * - pola wj                     | magane   |         |         |
| Mój punkt potwierdzając  | y            |         | Szukaj po        | identyfikatorze profilu zaufane | •        |         |         |
| Wybierz punkt            |              | Identyf | ikator profilu * |                                 |          |         |         |
| potwierdzający           |              |         | Status profilu   |                                 | •        |         |         |
|                          |              | •<br>Da | ta utworzenia    |                                 | <b>—</b> |         |         |
|                          |              |         |                  |                                 |          | Wyczyść | Filtruj |

Lista profili zaufanych (0)

**Rysunek 39**. Widok filtru po wybraniu *Szukaj po identyfikatorze profilu zaufanego*.

Niezależnie od wybranego filtru wyszukiwanie można dodatkowo ograniczyć do danego statusu profilu zaufanego.

|                         |                                                                            |                                                                                                    | A Filtr                                                                                                    |
|-------------------------|----------------------------------------------------------------------------|----------------------------------------------------------------------------------------------------|----------------------------------------------------------------------------------------------------|
|                         | * - pola wyma                                                              | gane                                                                                                    |                                                                                                    |
| Szukaj po               | identyfikatorze profilu zaufani                                            | •                                                                                                    |                                                                                                    |
| identyfikator profilu * |                                                                            |                                                                                                    |                                                                                                    |
| Status profilu          |                                                                            | <b>*</b>                                                                                                    |                                                                                                    |
| Data utworzenia         | <br>Ważny<br>Wygasły<br>Unieważniony<br>Stara wersja przedłużonego profilu | Wyczy                                                                                                    | šė Filtruj                                                                                                    |
|                         | Szukaj po<br>Identyfikator profilu *<br>Status profilu<br>Data utworzenia  | *- pola wyma<br>Szukaj po<br>identyfikatorze profilu zaufanı<br>Identyfikator profilu *<br>Status profilu<br>Data utworzenia<br>Data utworzenia<br>Ważny<br>Wygasły<br>Unieważniony<br>Stara wersja przedłużonego profilu | *- pola wymagane<br>Szukaj po<br>Identyfikator profilu *<br>Identyfikator profilu *<br>Status profilu ▼<br>Data utworzenia Ważny<br>Wygasły<br>Unieważniony<br>Stara wersja przedłużonego profilu Wyczy |

Rysunek 40. Widok filtru dla Status profilu.

Inkcie Osoby Potwierdzającej

Po wyszukaniu profili zaufanych o zadanych kryteriach wyszukiwania osoba potwierdzająca wybiera na liście profili zaufanych dany profil i przechodzi do szczegółów profilu zaufanego.

| ofile zaufane             |                 |                                       |        | Filtr      |
|---------------------------|-----------------|---------------------------------------|--------|------------|
| Wnioski o profile zaufane |                 | * - pola wyma                         | gane   |            |
| Mój punkt potwierdzający  | Szukaj po       | nr. PESEL, imionach i nazwis          | •      |            |
| Wybierz punkt             | PESEL*          | 73                                    |        |            |
| potwierdzający            | Pierwsze imię   |                                       |        |            |
|                           | Drugie imię     |                                       |        |            |
|                           | Nazwisko        |                                       |        |            |
|                           | Status profilu  | Ważny                                 | •      |            |
|                           | Data utworzenia |                                       | P4     |            |
|                           |                 | · · · · · · · · · · · · · · · · · · · |        |            |
|                           |                 |                                       | Wyczyś | ić Filtruj |

**Rysunek 41.** Lista wyszukanych wniosków o profil zaufany.

| Profile zaufane                 | < Wroc                  |                                    | <ul> <li>Przejdz do wniosku 🖋 Unieważni</li> </ul>                                         |
|---------------------------------|-------------------------|------------------------------------|--------------------------------------------------------------------------------------------|
| Whioski o profile zaufane       | Szczegóły profilu zau   | Ifanego                            |                                                                                            |
| Mój punkt potwierdzający        | Dane użytkownika        | Nazwa użytkownika                  | kirek                                                                                      |
| Wybierz punkt<br>potwierdzający |                         | Pierwsze imię                      | Maja                                                                                       |
|                                 |                         | Drugie imię                        |                                                                                            |
|                                 |                         | Nazwisko                           | Ło                                                                                         |
|                                 |                         | PESEL                              | 73 20                                                                                      |
|                                 |                         | Adres e-mail                       | test@test                                                                                  |
|                                 |                         | Numer telefonu                     | +4812345678                                                                                |
|                                 |                         | Raport danych<br>osobowych         | Poblerz raport o danych osobowych                                                          |
|                                 | Dane profilu zaufanego  | Status profilu                     | Wažny                                                                                      |
|                                 |                         | Poprawność profilu                 | Poprawny                                                                                   |
|                                 |                         | Identyfikator profilu              | 1524865                                                                                    |
|                                 | Informacje o utworzeniu | Metoda autoryzacji                 | Autoryzacja SMS                                                                            |
|                                 |                         | Parametr autoryzacji               | +4812345678                                                                                |
|                                 |                         | Znak sprawy                        | 2/2020                                                                                     |
|                                 |                         | Punkt potwierdzający               | Testowy PP                                                                                 |
|                                 |                         | Osoba potwierdzająca               | IRE)                                                                                       |
|                                 |                         | Data utworzenia                    | 05-10-2                                                                                    |
|                                 |                         | Data wygaśnięcia                   | 06-10-2023 00:00:00                                                                        |
|                                 |                         | Sposób utworzenia/<br>przedłużenia | Potwierdzenie profilu zaufanego na podstawie wniosł<br>dokonane przez punkt potwierdzający |

Rysunek 42. Szczegóły profilu zaufanego.

Aby zobaczyć szczegóły wniosku, na podstawie którego potwierdzono dany profil zaufany, należy z poziomu danego profilu zaufanego wybrać przycisk **Przejdź do wniosku**.

| Profile zaufane           | + Wroc            | <ul> <li>Przejdź do wniosku / Uniewsźnij</li> </ul> |
|---------------------------|-------------------|-----------------------------------------------------|
| Whioski o profile zaufane | Szczegóły profilu | zaufanego                                           |
| Mój punkt potwierdzający  | Dane użytkownika  | Nazwa użytkownika kirek                             |

**Rysunek 43.** Przechodzenie do danych wniosku.

| profil 🍱<br>zaufany             |                          |                      |                      | IR<br>Testowy PP                                                                                                    |
|---------------------------------|--------------------------|----------------------|----------------------|----------------------------------------------------------------------------------------------------|
| PROFIL ZAUFANY AK               | TUALNOŚCI                | POMOC                | KONTAKT              |                                                                                                    |
| Funkcje Osoby Potwie            | rdzającej                |                      |                      |                                                                                                    |
| Profile zaufane                 | <ul> <li>Wróc</li> </ul> |                      |                      | * Przejdż do profilu 🖶 Poblerz wniosek                                                                                     |
| Whioski o profile zaufane       | Szczegół                 | y wniosku o          | profil zaufany       |                                                                                                    |
| Mój punkt potwierdzający        | Dane wniosku             | Nazwa użytkownika    | kirek                |                                                                                                    |
| Wybierz punkt<br>potwierdzający |                          |                      | Pierwsze imię        | Maja                                                                                                    |
|                                 |                          |                      | Drugie imię          |                                                                                                    |
|                                 |                          |                      | Nazwisko             | Ł                                                                                                    |
|                                 |                          |                      | PESEL                | 7                                                                                                    |
|                                 |                          |                      | Adres e-mail         | test@test                                                                                                    |
|                                 |                          |                      | Numer telefonu       | +4812345678                                                                                                    |
|                                 |                          | Metoda autoryzacji   | Autoryzacja SMS      |                                                                                                    |
|                                 |                          | Parametr autoryzacji | +4812345678          |                                                                                                    |
|                                 |                          | Data utworzenia      | 05-10-2020 09:40:41  |                                                                                                    |
|                                 |                          |                      | Typ wniosku          | O potwierdzenie profilu zaufanego                                                                                          |
|                                 |                          |                      | Status wniosku       | Potwierdzony                                                                                                    |
|                                 | Informacje o po          | twierdzeniu          | Znak sprawy          | 2/2020                                                                                                    |
|                                 |                          |                      | Punkt potwierdzający | Testowy PP                                                                                                    |
|                                 |                          |                      | Osoba potwierdzająca | IR                                                                                                    |
|                                 |                          |                      | Data potwierdzenia   | 05-10-2020 09:47:45                                                                                                    |
|                                 |                          |                      | Sposób potwierdzenia | Potwierdzenie profilu zaufanego na podstawie wniosku<br>dokonane przez punkt potwierdzający z użyciem profilu<br>zaufanego |

Po wybraniu przycisku **Przejdź do wniosku** użytkownikowi wyświetlane są szczegóły wniosku.

Rysunek 44. Szczegóły danych wniosku.

### 6.2. Unieważnianie profili zaufanych

Po wybraniu z listy ważnego profilu zaufanego istnieje możliwość jego unieważnienia.

Profil zaufany może zostać unieważniony w punkcie potwierdzającym na wniosek osoby posiadającej profil zaufany w sytuacji kiedy ta osoba nie może zrobić tego samodzielnie. Osoba upoważniona do potwierdzania profilu zaufanego unieważnia profil zaufany, potwierdzając uprzednio tożsamość osoby wnioskującej na podstawie okazanego dokumentu tożsamości.

Profil zaufany może być unieważniony przez ministra bez udziału jego posiadacza, w przypadku:

- wykrycia nieprawidłowości w procedurze jego potwierdzenia lub przedłużenia jego ważności;
- wykrycia nieprawidłowości mogących mieć wpływ na rozliczalność i niezaprzeczalność działań dokonywanych z wykorzystaniem profilu zaufanego:

- stwierdzenia lub uzasadnionych przesłanek wskazujących na wysokie prawdopodobieństwo, że dane, które mogą pozwolić na użycie profilu zaufanego, przestały być pod wyłączną kontrolą jego posiadacza;
- wykrycia nieuprawnionego użycia profilu zaufanego;
- wykrycia w profilu zaufanym nieprawidłowości:
  - zagrażających bezpieczeństwu lub prawidłowemu działaniu systemu, w którym wydawany jest profil zaufany;
  - wykluczających użytkowanie profilu zaufanego w sposób zapewniający średni poziom bezpieczeństwa tj. uwierzytelnienie z wykorzystaniem profilu zaufanego dokonywane jest przy wykorzystaniu co najmniej dwóch czynników uwierzytelnienia należących do co najmniej dwóch różnych kategorii

Unieważnienie profilu zaufanego wybranego użytkownika odbywa się po naciśnięciu przycisku **Unieważnij**, znajdującego się na stronie szczegółów profilu zaufanego danego użytkownika.

| profil 🍱<br>zaufany    |                |                |          | IR<br>Testowy PP                       | •            |
|------------------------|----------------|----------------|----------|----------------------------------------|--------------|
| PROFIL ZAUFANY         | AKTUALNOŚCI    | POMOC          | KONTAKT  |                                        |              |
| Funkcje Osoby Po       | otwierdzającej |                |          |                                        |              |
| Profile zaufane        | ✓ Wróć         |                |          | <ul> <li>Przejdż do wniosiu</li> </ul> | 🖋 Unleważnij |
| Whioski o profile zauf | ane Szczego    | óły profilu za | aufanego |                                        |              |

Rysunek 45. Unieważnianie profilu zaufanego.

Po naciśnięciu przycisku **Unieważnij** system wyświetla stronę, na której osoba potwierdzająca nadaje znak sprawy (ustalany jest zgodnie z instrukcją kancelaryjną i jednolitym rzeczowym wykazem akt obowiązującym w danym punkcie potwierdzającym) oraz podaje powód unieważnienia profilu zaufanego. Następnie osoba potwierdzająca pobiera wniosek do wydruku za pomocą przycisku **Pobierz wniosek**. Po wydrukowaniu wniosku osoba potwierdzająca zatwierdza operację unieważnienia, naciskając przycisk **Unieważnij profil zaufany**.

| Unieważnianie profilu zaufanego                                                                                                    | X |
|----------------------------------------------------------------------------------------------------|---|
| Aby unieważnić profil zaufany, podaj znak sprawy i powód unieważnienia, pobierz i wydrukuj wniosek, a następni<br>wciśnij przycisk "Unieważnij profil zaufany". | e |
| Uwaga!<br>Unieważnienie profilu zaufanego jest nieodwracalne. Po unieważnieniu profilu zaufanego podpisywanie<br>dokumentów z jego użyciem będzie niemożliwe.   |   |
| * - pola wymagane                                                                                                    |   |
| Znak sprawy *                                                                                                    |   |
| Podaj powód unieważnienia *                                                                                                    |   |
| Anuluj Pobierz wniosek Unieważnij profil zaufany                                                                                                    |   |

Rysunek 46. Strona "Unieważnianie profilu zaufanego".

Po wypełnieniu pól dotyczących znaku sprawy i powodu uzasadnienia, należy pobrać i wydrukować wniosek.

| nezwe punktu potwierdzejęcego | dete i czes złożenie wniczku (deta, godzine<br>i minuta) | znak aprawy nadany w punkcie<br>potwierdzającym |
|-------------------------------|----------------------------------------------------------|-------------------------------------------------|
| Testowy PP                    | 06.10.2020                                               | 2/2020                                          |

#### WNIOSEK o unie ważnienie profilu zaufanego

A. Informacje dotyczące osoby wnioskującej

| Imię/imione | Nezwisko | PESEL |    | identyfiketor użytkownike | identyfiketor profilu<br>zeufenego |
|-------------|----------|-------|----|---------------------------|------------------------------------|
| Maja        | Ło '     | 730   | 20 | kirek                     | 1569687                            |

B. Oświadczenie osoby wnioskującej

Г

Wnioskodawca oświadcza, że dane zawarte we wniosku są prawdziwe i aktualne.

| miejscowość i data | czytelny podpie |
|--------------------|-----------------|
|                    |                 |
|                    |                 |

C. Informacje dotyczące osoby upoważnionej do potwierdzania profilu zaufanego w imieniu punktu potwierdzającego

| Imie | Nazwisko | atanowisko službowa  |
|------|----------|----------------------|
| IREK | W        | osoba potwierdzająca |

D. Informacje dotyczące unieważnienia profilu zaufanego

| miejscowość i dete | czytelny podpiz ozoby upowsźnionej do potwierdzenie profilu<br>zeufenego |
|--------------------|--------------------------------------------------------------------------|
|                    |                                                                          |

E. Inne lub uzupełniające adnotacje osoby upoważnionej do potwierdzania profilu zaufanego

Rysunek 47. Przykładowy wniosek o unieważnianie profilu

Wydrukowany w dwóch egzemplarzach wniosek udostępniany jest Wnioskodawcy do podpisania oświadczeń w sekcji B.

Naciśnięcie w przycisk **Unieważnij profil zaufany** powoduje unieważnienie profilu zaufanego. Jest to proces nieodwracalny!

Po unieważnieniu profilu zaufanego osoba unieważniająca uzupełnia dane w sekcji D (Informacje dotyczące unieważnienia profilu zaufanego). Jeden egzemplarz jest wydawany osobie wnioskującej, a drugi pozostaje w aktach sprawy.

| Unieważniono profil zaufany.             |                            |                                    |                                                                                             |
|------------------------------------------|----------------------------|------------------------------------|---------------------------------------------------------------------------------------------|
| nkcje Osoby Potwie                       | rdzającej                  |                                    |                                                                                             |
| Profile zautane                          | - wróc                     | <ul> <li>Przejo</li> </ul>         | lž do wniosku 🙃 Pobierz wniosek o unieważnienie                                             |
| Whioski o profile zaufane                | Szczegóły profilu zau      | fanego                             |                                                                                             |
| Whioski o tymczasowe<br>profile zaufane  | Dane użytkownika           | Nazwa użytkownika                  | Be                                                                                          |
| Whioski potwierdzane w<br>rozmowie wideo |                            | Plerwsze imię                      | TEST                                                                                        |
| Mőj punkt potwierdzający                 |                            | Drugle imię                        |                                                                                             |
|                                          |                            | Nazvísko                           | TEST                                                                                        |
|                                          |                            | PESEL                              | 5                                                                                           |
|                                          |                            | Adres e-mail                       | TES                                                                                         |
|                                          |                            | Numer telefonu                     | +48123456789                                                                                |
|                                          |                            | Report denych<br>osobowych         | Pobierz raport o danych osobowych                                                           |
|                                          | Dane profilu zaufanego     | Status profilu                     | Uniewaźniony                                                                                |
|                                          |                            | Poprawność profile                 | Poprawny                                                                                    |
|                                          |                            | Identyfikator profilu              | 1536963                                                                                     |
|                                          |                            | Meloda autoryzacji                 | Autoryzacja SMS                                                                             |
|                                          |                            | Parametr autoryzacji               | +48123456789                                                                                |
|                                          | Informacje o utvorzeniu    | Znak sprawy                        | 9040                                                                                        |
|                                          |                            | Punkt potwierdzający               | 10.12.2018                                                                                  |
|                                          |                            | Osoba potwierdzająca               | BE                                                                                          |
|                                          |                            | Data utworzenia                    | 20-12-2021 13:49:35                                                                         |
|                                          |                            | Data wypaśrięcia                   | 21-12-2024 00:00:00                                                                         |
|                                          |                            | Sposób utvorzenia/<br>przedłużenia | Potwierdzenie profilu zaufanego na podstawie wniosko<br>dokonane przez punkt potwierdzajęcy |
|                                          | Informacje o unievaznienku | Znek sprawy                        | test1                                                                                       |
|                                          |                            | Osoba potwierdzająca               | 9 (B                                                                                        |
|                                          |                            | Data uniewaźnienia                 | 20-12-2021 13:64:25                                                                         |
|                                          |                            | Powód uniewsznienia                | test2                                                                                       |

**Rysunek 48.** Informacja o unieważnianiu profilu zaufanego.

Po pomyślnym unieważnieniu profilu zaufanego system wyświetla komunikat potwierdzający operację unieważniania oraz dane unieważnionego profilu.

| PROFIL ZAUFANY AK                        | TUALNOŚCI POMOC              | KONTAKT                            |                               |                                                                     |
|------------------------------------------|------------------------------|------------------------------------|-------------------------------|---------------------------------------------------------------------|
| Viniewaźniono profil zaufany.            |                              |                                    |                               |                                                                     |
| Funkcje Osoby Potwier                    | rdzającej                    |                                    |                               |                                                                     |
| Profile zaufane                          | * Wróć                       | + Prosp                            | ž do wniosku                  | Pobierz wniosek o unieważnienie                                     |
| Whioski o profile zaufane                | Szczegóły profilu zau        | fanego                             |                               |                                                                     |
| Whitski o tymczasowe<br>profile zaufane  | Dane użytkownika             | Nazvo užytiovnika                  | B                             |                                                                     |
| Whioski potwierdzane w<br>rozmowie wideo |                              | Plenvsze imię                      | TEST                          |                                                                     |
| Mőj punkt potwierdzający                 |                              | Drugie imię                        |                               |                                                                     |
|                                          |                              | Nazwisko                           | TEST                          |                                                                     |
|                                          |                              | PESEL                              | 51                            |                                                                     |
|                                          |                              | Adres e-mail                       | TESTO                         | n.                                                                  |
|                                          |                              | Numer telefonu                     | +4812345678                   | 15                                                                  |
|                                          |                              | Raport danych<br>osobowych         | Poblezi                       | raport o danych osobowych                                           |
|                                          | Dane profilu zaufanego       | Status profile                     | Uniewathiony                  | r                                                                   |
|                                          |                              | Popravność profilu                 | Poprawny                      |                                                                     |
|                                          |                              | identyfkator profile               | 1536963                       |                                                                     |
|                                          |                              | Metoda autoryzacji                 | Autoryzacja S                 | ans                                                                 |
|                                          |                              | Parametr autoryzacji               | +4812345678                   | 15                                                                  |
|                                          | Informacje o utvorzeniu      | Znak sprawy                        | #201                          |                                                                     |
|                                          |                              | Punkt potwientzwjący               | 10.12.2018                    |                                                                     |
|                                          |                              | Osoba potvierdzająca               | BEAT                          |                                                                     |
|                                          |                              | Data utworzenia                    | 20-12-2021 1                  | 3.49.35                                                             |
|                                          |                              | Data wygaśnięcia                   | 21-12-2024 0                  | 0.00.00                                                             |
|                                          |                              | Sposib utvorzenia/<br>przedłużenia | Potwierdzenik<br>dokonane prz | e profilu zaufanego na podstavie wniosku<br>wz punkt potwierdzający |
|                                          | Informacje o unievozitnieniu | Znak sprawy                        | test1                         |                                                                     |
|                                          |                              | Osoba potoierdzająca               | inf                           |                                                                     |
|                                          |                              | Data unievistrienia                | 20-12-2021 1                  | 3.54.25                                                             |
|                                          |                              | Povid unievazhienia                | test2                         |                                                                     |

**Rysunek 49.** Strona wyświetlana osobie potwierdzającej po pomyślnym unieważnieniu profilu zaufanego wybranego użytkownika.

Po pomyślnym unieważnieniu osoba potwierdzająca obowiązkowo uzupełnia pola w sekcji D na wcześniej wydrukowanym wniosku. Konto profilu zaufanego, w którym unieważniono profil zaufany pozostaje nadal aktywne.

# 7. Mój punkt potwierdzający

Wybierając z menu **Mój punkt potwierdzający** osoba potwierdzająca przechodzi do strony ze szczegółami swojego punktu potwierdzającego.

| inkcje Osoby Potwie             | erdzającej         |                                                   |                 |          |         |
|---------------------------------|--------------------|---------------------------------------------------|-----------------|----------|---------|
| Profile zaufane                 |                    |                                                   | 🖋 Użytkownicy   | 🖋 Adresy | 🖋 Edytu |
| Wnioski o profile zaufane       | Testowy PP         |                                                   |                 |          |         |
| Mój punkt potwierdzający        | Szczegoły punktu p | ootwierdzającego                                  |                 |          |         |
|                                 | Dane podstawowe    |                                                   |                 |          |         |
| Wybierz punkt<br>potwierdzający | Dane podstawowe    | Identyfikator punktu<br>potwierdzającego          | 1               |          |         |
| Wybierz punkt<br>potwierdzający | Dane podstawowe    | ldentyfikator punktu<br>potwierdzającego<br>Nazwa | 1<br>Testowy PP |          |         |

Rysunek 50. Szczegóły punktu potwierdzającego.

W zależności od nadanych uprawnień (Administrator punktu potwierdzającego/ Osoba potwierdzająca) możliwa jest edycja i przeglądanie danych punktu potwierdzającego.

## 8. Wybór punktu potwierdzającego

Osoba potwierdzająca lub administrator punktu potwierdzającego może być przypisana do wielu punktów potwierdzających.

Funkcje osoby potwierdzającej przypisanej do wielu punktów są dostępne na stronie systemu Profil Zaufany po wybraniu z menu pozycji **Potwierdzanie** oraz wyborze właściwego punktu potwierdzającego, w ramach którego ta osoba zamierza pracować.

### Funkcje Osoby Potwierdzającej

| Mój punkt potwierdzający | Wybierz punkt potwierdzający, w ramach którego będziesz pracowa | ać      |
|--------------------------|-----------------------------------------------------------------|---------|
| Wybiorz pupkt            | Nazwa 🔺                                                         |         |
| potwierdzający           | Poczta Polska                                                   | Wybierz |
|                          | Dolnośląski Urząd Wojewódzki we Wrocławiu                       | Wybierz |
|                          | Urząd Skarbowy                                                  | Wybierz |

**Rysunek 51.** Wybór punktu potwierdzającego.

Po przejściu do Funkcji osoby potwierdzającej, osoba potwierdzająca może zmienić punkt w ramach którego pracuje, wybierając przycisk "Wybierz punkt potwierdzający". Przycisk ten jest wyświetlany jedynie wtedy, gdy użytkownik jest przypisany do więcej niż jednego punktu potwierdzającego.

### Funkcje Osoby Potwierdzającej

| Profile zaufane           | Wybierz punkt potwierdzający, w ramach którego będziesz pracowa | ć           |
|---------------------------|-----------------------------------------------------------------|-------------|
| Wnioski o profilo zaufano | Nazwa 🔺                                                         |             |
| White Ski o prome zaulane | Porta Polska                                                    | Wybierz     |
| Mói punkt potwierdzaiacy  | r oczta r olska                                                 | Wybierz     |
|                           | Dalas álaslá Hansi Maiserá delá cos Masslavár                   | Markels and |
| Wybierz punkt             | Doinosląski urząd wojewodzki we wrocławiu                       | vvybierz    |
| potwierdzający            |                                                                 |             |
|                           | Urząd Skarbowy                                                  | Wybierz     |

Rysunek 52. Zmiana punktu potwierdzającego.

# 9. Załącznik nr 1 Lista kontrolna potwierdzenia tożsamości

Czynności operatora w celu weryfikacji tożsamości:

Po pobraniu do wglądu dokumentu potwierdzającego tożsamość osoby wnioskującej o "profil zaufany",

należy zaznaczyć wykonanie każdej z czynności sprawdzających autentyczność przedłożonego dokumentu tożsamości.

|   | Wykonanie czynności                                                                                                    | ТАК | NIE |
|---|----------------------------------------------------------------------------------------------------|-----|-----|
| 1 | <ul> <li>Pobranie do wglądu, od osoby wnioskującej o profil zaufany, jednego z niżej wymienionych rodzajów dokumentów potwierdzających tożsamość: <ul> <li>Dowód osobisty</li> <li>Paszport</li> <li>Karta pobytu</li> </ul> </li> </ul> |     |     |

### Dowód osobisty

|    | Okres obowiązywania wzoru dokumentu                                                      | TAK | NIE |
|----|------------------------------------------------------------------------------------------|-----|-----|
|    | 15.01.2001 - 31.10.2013                                                                  |     |     |
|    | WZOR 2001                                                                                |     |     |
| 1  | Czy dokument jest ważny? (patrz "Termin ważności")                                       |     |     |
| 2  | Czy data wydania dokumentu mieści się w ramach dat okresu obowiązywania wzoru dokumentu? |     |     |
| 3  | Czy na dokument nie została naklejona folia lub inne elementy?                           |     |     |
| 4  | Czy dokument się nie rozwarstwia lub nie jest przełamany?                                |     |     |
| 5  | Czy naroża dokumentu są gładkie i nierozwarstwione?                                      |     |     |
| 6  | Czy zdjęcie na dokumencie przedstawia osobę przedkładającą dokument?                     |     |     |
| 7  | Czy dane osobowe i numer dokumentu są powtórzone w polu<br>MRZ?                          |     |     |
| 8  | Czy opuszkami palców wyczuwalna jest wypukłość danych – elementy wypukłe?                |     |     |
| 9  | Czy widoczny jest hologram po przechyleniu dokumentu "góra-<br>dół", "prawo- lewo"?      |     |     |
| 10 | Czy przy zmianie kąta patrzenia na dokument, element na                                  |     |     |

|    | rewersie zmienia barwę (farba optycznie zmienna) – orzeł?                                                                                                    |  |
|----|----------------------------------------------------------------------------------------------------|--|
| 11 | Czy przy pochylaniu dokumentu na rewersie następuje zmiana<br>widzianego wyraźnie obrazu, na przemian wyraźnie widoczny<br>górny lub dolny wiersz (elementy te w dotyku są chropowate) –<br>zmienne obrazy? |  |
| 12 | Czy przy użyciu szkła powiększającego widoczne są na awersie<br>ciągłe (nieprzerwane) linie giloszowe z wyraźnie widocznymi<br>krawędziami i czy nachodzą na fotografię                                     |  |
| 13 | Czy przy użyciu szkła powiększającego widoczny jest na awersie<br>mikrotekst - tekst napisany małymi, trudno dostrzegalnymi<br>gołym okiem literami                                                         |  |
| 14 | Czy przy użyciu światła UV widok dokumentu (awers i rewers)<br>jest zgodny ze wzorem?                                                                                                    |  |

|    | Okres obowiązywania wzoru dokumentu                                                                                                    | TAK | NIE |
|----|----------------------------------------------------------------------------------------------------|-----|-----|
|    | 01.11.2013 - 28.02.2015                                                                                                    |     |     |
|    | WZÓR 2013                                                                                                    |     |     |
| 1  | Czy dokument jest ważny? (patrz "Termin ważności")                                                                                                    |     |     |
| 2  | Czy data wydania dokumentu mieści się w ramach dat okresu<br>obowiązywania wzoru dokumentu?                                                                                                    |     |     |
| 3  | Czy na dokument nie została naklejona folia lub inne elementy?                                                                                                    |     |     |
| 4  | Czy dokument się nie rozwarstwia lub nie jest przełamany?                                                                                                    |     |     |
| 5  | Czy naroża dokumentu są gładkie i nierozwarstwione?                                                                                                    |     |     |
| 6  | Czy zdjęcie na dokumencie przedstawia osobę przedkładającą dokument?                                                                                                    |     |     |
| 7  | Czy dane osobowe i numer dokumentu są powtórzone w polu<br>MRZ?                                                                                                    |     |     |
| 8  | Czy opuszkami palców wyczuwalna jest wypukłość elementów na<br>awersie dokumentu, w szczególności w obszarze zdjęcia – linie<br>faliste, a w górnej prawej części dokumentu linie z tekstem<br>RZECZPOSPOLITAPOLSKAREPUBLICOFPOLAND (elementy<br>widoczne po pochyleniu dokumentu) – tłoczenia? |     |     |
| 9  | Czy opuszkami palców wyczuwalna jest wypukłość danych – elementy wypukłe (nazwisko, data urodzenia)?                                                                                                    |     |     |
| 10 | Czy widoczny jest hologram po obróceniu dokumentu o 90°?                                                                                                    |     |     |
| 11 | Czy przy zmianie kąta patrzenia na dokument, element na<br>rewersie zmienia barwę (farba optycznie zmienna) – orzeł?                                                                                                    |     |     |
| 12 | Czy przy pochylaniu dokumentu na rewersie następuje zmiana<br>widzianego wyraźnie obrazu, na przemian wyraźnie widoczny<br>górny lub dolny wiersz – zmienne obrazy?                                                                                                    |     |     |

| 13 | Czy na rewersie (w górnej centralnej części) po pochyleniu<br>dokumentu widoczna jest mapka konturowa Polski?                                                                                                    |  |
|----|----------------------------------------------------------------------------------------------------|--|
| 14 | Czy po pochyleniu dokumentu w polu MRZ jest widoczny ciąg<br>znaków (cyfr i liter)?                                                                                                    |  |
| 15 | Czy na awersie widoczne są kolorowe linie giloszowe:<br>-nachodządze w polu zdjęcia na fotografię<br>-wyczuwalne dotykiem i widoczne przy oglądaniu dokumentu pod<br>kątem,<br>-są wyraźne, bez zniekształceń i przerw;<br>-tłoczenia przechodzą przez całą powierzchnię zdjęcia? |  |
| 16 | Czy przy użyciu szkła powiększającego widoczny jest na awersie<br>mikrotekst - tekst napisany małymi, trudno dostrzegalnymi<br>gołym okiem literami                                                                                                    |  |
| 17 | Czy przy użyciu światła UV widok dokumentu (awers i rewers)<br>jest zgodny ze wzorem?                                                                                                    |  |

|    | Okres obowiązywania wzoru dokumentu                                                                                                    | TAK | NIE |
|----|----------------------------------------------------------------------------------------------------|-----|-----|
|    | 01.03.2015 - 03.03.2019                                                                                                    |     |     |
|    | WZÓR 2015                                                                                                    |     |     |
| 1  | Czy dokument jest ważny? (patrz "Termin ważności")                                                                                                    |     |     |
| 2  | Czy data wydania dokumentu mieści się w ramach dat okresu<br>obowiązywania wzoru dokumentu?                                                                                |     |     |
| 3  | Czy na dokument nie została naklejona folia lub inne elementy?                                                                                                    |     |     |
| 4  | Czy dokument się nie rozwarstwia lub nie jest przełamany?                                                                                                    |     |     |
| 5  | Czy naroża dokumentu są gładkie i nierozwarstwione?                                                                                                    |     |     |
| 6  | Czy zdjęcie na dokumencie przedstawia osobę przedkładającą dokument?                                                                                                    |     |     |
| 7  | Czy dane osobowe i numer dokumentu są powtórzone w polu<br>MRZ?                                                                                                    |     |     |
| 8  | Czy opuszkami palców wyczuwasz wypukłość elementów na<br>awersie dokumentu, w szczególności w obszarze zdjęcia<br>(elementy widoczne po pochyleniu dokumentu) – tłoczenia? |     |     |
| 9  | Czy opuszkami palców wyczuwalna jest wypukłość danych<br>wyczuwalnych dotykiem – elementy wypukłe (litery RP i linie<br>faliste)?                                          |     |     |
| 10 | Czy opuszkami palców wyczuwalna jest wypukłość danych<br>wyczuwalnych dotykiem – elementy wypukłe (nazwisko, data<br>urodzenia)?                                           |     |     |
| 11 | Czy widoczny jest hologram po obróceniu dokumentu o 90°<br>(elementy w postaci liter RP oraz konturu mapy Polski zamienią<br>się kolorami)?                                |     |     |
| 12 | Czy przy zmianie kąta patrzenia na dokument, element na                                                                                                    |     |     |

|    | rewersie zmienia barwę (farba optycznie zmienna) litery RP?                                                                                                    |  |
|----|----------------------------------------------------------------------------------------------------|--|
| 13 | Czy przy pochylaniu dokumentu następuje zmiana widzianego<br>wyraźnie obrazu, na przemian wyraźnie widoczne zdjęcie lub rok<br>ważności dokumentu (elementy te w dotyku są chropowate) –<br>zmienne obrazy? |  |

| 14 | Czy po pochyleniu dokumentu w polu MRZ jest widoczny ciąg<br>znaków (cyfr i liter)?                                                                 |  |
|----|----------------------------------------------------------------------------------------------------|--|
| 15 | Czy patrząc "pod światło" w górnym lewym rogu widoczne są<br>litery RP - RECTO-VERSO?                                                               |  |
| 16 | Czy na awersie przy użyciu szkła powiększającego wzór tła<br>giloszowego jest wyraźny z widocznymi krawędziami?                                     |  |
| 17 | Czy przy użyciu szkła powiększającego widoczny jest na awersie<br>mikrotekst - tekst napisany małymi, trudno dostrzegalnymi gołym<br>okiem literami |  |
| 18 | Czy przy użyciu światła UV widok dokumentu (awers i rewers) jest zgodny ze wzorem?                                                                  |  |

|    | Okres obowiązywania wzoru dokumentu                                                                                                    | TAK |      |
|----|----------------------------------------------------------------------------------------------------|-----|------|
|    | Okies Obowiązywalila wzoru uokulielitu                                                                                                    | IAK | INIE |
|    | 04.03.2019 - 06.11.2021                                                                                                    |     |      |
|    | WZÓR 2019                                                                                                    |     |      |
| 1  | Czy dokument jest ważny? (patrz "Termin ważności")                                                                                                    |     |      |
| 2  | Czy data wydania dokumentu mieści się w ramach dat okresu<br>obowiązywania wzoru dokumentu?                                                                                                    |     |      |
| 3  | Czy na dokument nie została naklejona folia lub inne elementy?                                                                                                    |     |      |
| 4  | Czy dokument się nie rozwarstwia lub nie jest przełamany?                                                                                                    |     |      |
| 5  | Czy naroża dokumentu są gładkie i nierozwarstwione?                                                                                                    |     |      |
| 6  | Czy zdjęcie na dokumencie przedstawia osobę przedkładającą dokument?                                                                                                    |     |      |
| 7  | Czy dane osobowe i numer dokumentu są powtórzone w polu<br>MRZ?                                                                                                    |     |      |
| 8  | Czy opuszkami palców wyczuwalna jest wypukłość elementów na<br>awersie dokumentu, w szczególności w obszarze zdjęcia<br>(elementy widoczne po pochyleniu dokumentu) – tłoczenia (litery<br>RP i faliste linie)? |     |      |
| 9  | Czy opuszkami palców wyczuwalna jest wypukłość danych<br>wyczuwalnych dotykiem – elementy wypukłe (nazwisko, data<br>urodzenia)?                                                                                |     |      |
| 10 | Czy widoczny jest hologram po obróceniu dokumentu o 90°<br>(zmiana koloru liter RP i konturu mapy Polski)?                                                                                                    |     |      |

| 11 | Czy przy zmianie kąta patrzenia na dokument, element na awersie<br>widoczna jest płynna zmiana barwy (farba optycznie zmienna)?                                                                             |  |
|----|----------------------------------------------------------------------------------------------------|--|
| 12 | Czy przy pochylaniu dokumentu następuje zmiana widzianego<br>wyraźnie obrazu, na przemian wyraźnie widoczne zdjęcie lub rok<br>ważności dokumentu (elementy te w dotyku są chropowate) –<br>zmienne obrazy? |  |
| 13 | Czy po pochyleniu dokumentu w polu MRZ jest widoczny ciąg<br>znaków (cyfr i liter)?                                                                                                    |  |
| 14 | Czy na awersie przy użyciu szkła powiększającego wzór tła<br>giloszowego jest wyraźny z widocznymi krawędziami?                                                                                             |  |
| 15 | Czy przy użyciu szkła powiększającego widoczny jest na awersie<br>mikrotekst - tekst napisany małymi, trudno dostrzegalnymi gołym<br>okiem literami                                                         |  |
| 16 | Czy przy użyciu światła UV widok dokumentu (awers i rewers) jest zgodny ze wzorem?                                                                                                    |  |

|   | Okres obowiązywania wzoru dokumentu                                                                                                    | ТАК | NIE |
|---|----------------------------------------------------------------------------------------------------|-----|-----|
|   | 07.11.2021 do obecnie                                                                                                    |     |     |
|   | WZÓR 2021                                                                                                    |     |     |
| 1 | Czy dokument jest ważny? (patrz "Termin ważności")                                                                                                    |     |     |
| 2 | Czy data wydania dokumentu mieści się w ramach dat okresu<br>obowiązywania wzoru dokumentu?                                                                                                    |     |     |
| 3 | Czy na dokument nie została naklejona folia lub inne elementy?                                                                                                    |     |     |
| 4 | Czy dokument się nie rozwarstwia lub nie jest przełamany?                                                                                                    |     |     |
| 5 | Czy naroża dokumentu są gładkie i nierozwarstwione?                                                                                                    |     |     |
| 6 | Czy zdjęcie na dokumencie przedstawia osobę przedkładającą dokument?                                                                                                    |     |     |
| 7 | Czy dane osobowe i numer dokumentu są powtórzone w polu<br>MRZ?                                                                                                    |     |     |
| 8 | Czy opuszkami palców wyczuwalna jest wypukłość elementów na<br>awersie dokumentu, w szczególności w obszarze zdjęcia<br>(elementy widoczne po pochyleniu dokumentu) – tłoczenia (litery<br>RP i faliste linie)? |     |     |
| 9 | Czy opuszkami palców wyczuwalna jest wypukłość danych<br>wyczuwalnych dotykiem – elementy wypukłe nazwisko, data                                                                                                |     |     |

|    | urodzenia)?                                                                                                    |  |
|----|----------------------------------------------------------------------------------------------------|--|
| 10 | Czy widoczny jest hologram po obróceniu dokumentu o 90°<br>(zmiana koloru liter RP i konturu mapy Polski)?                                                                                                  |  |
| 11 | Czy przy zmianie kąta patrzenia na dokument, element na awersie widoczna płynna zmiana barwy (farba optycznie zmienna)?                                                                                     |  |
| 12 | Czy przy pochylaniu dokumentu następuje zmiana widzianego<br>wyraźnie obrazu, na przemian wyraźnie widoczne zdjęcie lub rok<br>ważności dokumentu (elementy te w dotyku są chropowate) –<br>zmienne obrazy? |  |
| 13 | Czy po pochyleniu dokumentu w polu MRZ jest widoczny ciąg<br>znaków (cyfr i liter)?                                                                                                    |  |
| 14 | Czy na rewersie przy użyciu szkła powiększającego linie<br>giloszowe są ciągłe (nieprzerwane) z wyraźnie z widocznymi<br>krawędziami?                                                                       |  |
| 17 | Czy przy użyciu szkła powiększającego widoczny jest na awersie<br>mikrotekst - tekst napisany małymi, trudno dostrzegalnymi gołym<br>okiem literami                                                         |  |
| 18 | Czy przy użyciu światła UV widok dokumentu (awers i rewers) jest zgodny ze wzorem?                                                                                                    |  |

### Paszport

|   | Okres obowiązywania wzoru dokumentu                                                                                                    | TAK | NIE  |
|---|----------------------------------------------------------------------------------------------------|-----|------|
|   |                                                                                                    | TAK | INIE |
|   | 28.08.2006 - 07.09.20011                                                                                                    |     |      |
|   | miękka strona personalizacyjna - WZÓR 2006                                                                                                    |     |      |
| 1 | Czy dokument jest ważny? (patrz "Data upływu ważności")                                                                                               |     |      |
| 2 | Czy data wydania dokumentu mieści się w ramach dat okresu obowiązywania wzoru dokumentu?                                                              |     |      |
| 3 | Czy do strony personalizacyjnej nie została doklejona folia lub inne elementy?                                                                        |     |      |
| 4 | Czy strona personalizacyjna się nie rozwarstwia?                                                                                                    |     |      |
| 5 | Czy seria i numer dokumentu ze strony personalizacyjnej są zgodne z numerem i serią z pierwszej strony paszportu?                                     |     |      |
| 6 | Czy opuszkami palców wyczuwasz wypukłość danych<br>wyczuwalnych dotykiem (dane osobowe, dane dokumentu oraz<br>zapisy w polu MRZ) – elementy wypukłe? |     |      |

| 7  | Czy po przechyleniu dokumentu "góra-dół", "prawo- lewo"<br>zmieniają się widoczne elementy obrazków (hologram<br>metalizowany kontury Polski)?                                          |  |
|----|----------------------------------------------------------------------------------------------------|--|
| 8  | Czy "pod światło" widać znak wodny?                                                                                                    |  |
| 9  | Czy przy użyciu światła UV widok dokumentu (awers i rewers) jest<br>zgodny ze wzorem i czy widoczna jest nitka zabezpieczająca?                                                         |  |
| 10 | Czy w świetle przechodzącym widoczna jest nitka jako cienki<br>pasek znajdujący się wewnątrz struktury papieru oraz czy przy<br>uzyciu szkła powiększającego widoczne sa na nim napisy? |  |

| r  | Okres obowiązywania wzoru dokumentu                                                         | TAV |      |
|----|---------------------------------------------------------------------------------------------|-----|------|
|    | Okies obowiązywania wzoru uokunientu                                                        | TAK | INIE |
|    | 08.09.2011 - 02.11.2018                                                                     |     |      |
|    | miękka strona personalizacyjna - WZÓR 2006                                                  |     |      |
| 1  | Czy dokument jest ważny? (patrz "Data upływu ważności")                                     |     |      |
| 2  | Czy data wydania dokumentu mieści się w ramach dat okresu<br>obowiązywania wzoru dokumentu? |     |      |
| 3  | Czy do strony personalizacyjnej nie została doklejona folia lub inne elementy?              |     |      |
| 4  | Czy strona personalizacyjna się nie rozwarstwia?                                            |     |      |
| 5  | Czy seria i numer dokumentu ze strony personalizacyjnej są                                  |     |      |
|    | zgodne z numerem i serią z pierwszej strony paszportu?                                      |     |      |
| 6  | Czy linie w obszarze zdjęcia są obecne i czy zachowana jest ich ciągłość?                   |     |      |
| 7  | Czy opuszkami palców wyczuwasz wypukłość danych                                             |     |      |
|    | zapisy w polu MRZ) – elementy wypukłe?                                                      |     |      |
| 8  | Czy po przechyleniu dokumentu "góra-dół", "prawo- lewo"                                     |     |      |
|    | zmieniają się widoczne elementy obrazków (hologram                                          |     |      |
|    |                                                                                             |     |      |
| 9  | Czy "pod światło" widać znak wodny?                                                         |     |      |
| 10 | Czy przy użyciu światła UV widok dokumentu (awers i rewers) jest                            |     | 9    |
|    | zgodny ze wzorem i czy widoczna jest nitka zabezpieczająca?                                 |     |      |
| 11 | Czy w świetle przechodzącym widoczna jest nitka jako cienki                                 |     | 10   |
|    | pasek znajdujący się wewnątrz struktury papieru oraz czy przy                               |     |      |
|    | עבירות שבאום אסאוקאשבטופניט אונטכבווב שם וום ווווו וומאוצע :                                |     |      |

|    | Okres obowiązywania wzoru dokumentu                                                                                                    | TAK | NIE |
|----|----------------------------------------------------------------------------------------------------|-----|-----|
|    | 05.11.2018 – obecnie                                                                                                    |     |     |
|    | sztyw na strona personalizacyjna- WZÓR 2018                                                                                                    |     |     |
| 1  | Czy dokument jest ważny? (patrz "Data ważności")                                                                                                    |     |     |
| 2  | Czy data wydania dokumentu mieści się w ramach dat okresu<br>obowiązywania wzoru dokumentu?                                                                                                    |     |     |
| 3  | Czy do strony personalizacyjnej nie została doklejona folia lub inne elementy?                                                                                                    |     |     |
| 4  | Czy strona personalizacyjna się nie rozwarstwia?                                                                                                    |     |     |
| 5  | Czy seria i numer dokumentu ze strony personalizacyjnej są zgodne z numerem i serią z pierwszej strony paszportu?                                                                                                    |     |     |
| 6  | Czy linie w obszarze zdjęcia są obecne i czy zachowana jest ich ciągłość?                                                                                                    |     |     |
| 7  | Czy po przechyleniu dokumentu widoczne są tłoczenia elementów na powierzchni karty (przede wszystkim w obrębie podpisu i zdjęcia posiadacza).:                                                                                                    |     |     |
|    | <ul> <li>→ litery RP,</li> <li>→ koncentryczne koła,</li> <li>→ wstęgi z tekstami i mikrotekstami?</li> </ul>                                                                                                    |     |     |
| 8  | Czy opuszkami palców wyczuwalna jest wypukłość danych (numer<br>PESEL pod zdjęciem oraz data urodzenia) – elementy wypukłe?                                                                                                    |     |     |
| 9  | Czy po przechyleniu dokumentu "góra-dół", "prawo- lewo"<br>zmieniają się widoczne elementy obrazków (hologram<br>transparentny – w obrębie zdjęcia litery, symbole RP)?                                                                                                    |     |     |
| 10 | Czy po przechyleniu dokumenty widoczny jest na tylnej stronie karty personalizacyjnej pasek wykonany farbą opalizującą?                                                                                                    |     |     |
| 11 | Czy w zależności od kąta patrzenia "pod światło" widoczne są<br>zmieniające się elementy powtórzonego wizerunku posiadacza,<br>roku ważności dokumentu oraz zmianę czerwonych liter na białym<br>tle na białe litery na czerwonym tle, a przy patrzeniu pod światło<br>widoczna jest wokół elementu przeźroczysta obwódka? |     |     |
| 12 | Czy przy zmiennym kącie patrzenia element w prawym górnym<br>rogu strony personalizacyjnej zmienia barwę od brązowo-złotej do                                                                                                    |     |     |

|    | ciemno-zielonej?                                                                                                    |  |
|----|----------------------------------------------------------------------------------------------------|--|
| 13 | Czy przy użyciu szkła powiększającego widoczny jest mikrotekst -<br>tekst napisany małymi, trudno dostrzegalnymi gołym okiem<br>literami? |  |
| 14 | Czy przy użyciu światła UV widok dokumentu (awers i rewers) jest zgodny ze wzorem?                                                        |  |
| 15 | Czy widoczna jest wyraziście czerwona, niewyczuwalna dotykiem<br>nić znajdująca się wewnątrz struktury strony personalizacyjnej?          |  |

### Karta pobytu

| 1 | Okres obowiązywania wzoru dokumentu<br>23.08.2011 – do wyczerpania blankietów nie później niż do<br>9.01.2021 r <sup>2</sup><br>WZÓR 2011<br>Czy dokument jest ważny? (patrz "Data upływu ważności")<br>Czy data wydania dokumentu mieści się w ramach dat okresu | ТАК | NIE |
|---|----------------------------------------------------------------------------------------------------|-----|-----|
|   | obowiązywania wzoru dokumentu?                                                                                                    |     |     |
| 3 | Czy na awersie w prawnym górnym rogu po przechyleniu<br>dokumentu do przodu i do tyłu widoczne są dwa przenikające się<br>nawzajem obrazy?                                                                                                    |     |     |
| 4 | Czy na awersie w lewym górnym rogu po przechyleniu dokumentu<br>do przodu, do tyłu i na boki czy wraz ze zmianą kąta patrzenia<br>widoczna jest płynna zmiana barwy nadruku farbą optycznie<br>zmienną?                                                           |     |     |
| 5 | Czy na awersie w prawym górnym rogu zdjęcia po przechyleniu<br>dokumentu do przodu, do tyłu i na boki czy wraz ze zmianą kąta<br>patrzenia widoczna jest płynna zmiana kolorów poszczególnych<br>elementów zabezpieczenia (element dyfrakcyjny)?                  |     |     |
| 6 | Czy na awersie wyczuwalne są wypukłości widoczne podczas oglądania dokumentu pod kątem, pod światło?                                                                                                    |     |     |
| 7 | Czy przy użyciu szkła powiększającego widoczny jest na awersie i<br>rewersie mikrotekst - tekst napisany małymi, trudno<br>dostrzegalnymi gołym okiem literami?                                                                                                   |     |     |

<sup>&</sup>lt;sup>2</sup> Rozporządzenie Ministra Spraw Wewnętrznych i Administracji zmieniające rozporządzenie w sprawie dokumentów wydawanych cudzoziemcom Dz.U. z 2020 r. poz. 1218

| 8 | Czy przy użyciu światła UV widok dokumentu (awers i rewers) jest |  |
|---|------------------------------------------------------------------|--|
|   | zgodny ze wzorem?                                                |  |
|   |                                                                  |  |

|   | Okres obowiązywania wzoru dokumentu                               | ТАК | NIE |
|---|-------------------------------------------------------------------|-----|-----|
|   | 30.09.2020 – obecnie                                              |     | =   |
|   | WZÓR 2020                                                         |     |     |
| 1 | Czy dokument jest ważny? (patrz "Data ważności")                  |     |     |
|   |                                                                   |     |     |
| 2 | Czy data wydania dokumentu mieści się w ramach dat okresu         |     |     |
|   | obowiązywania wzoru dokumentu?                                    |     |     |
| 3 | Czy na awersie w lewym górnym rogu po przechyleniu dokumentu      |     |     |
|   | do przodu, do tyłu i na boki widoczna jest płynna zmiana barwy    |     |     |
|   | wraz ze zmianą kąta patrzenia?                                    |     |     |
|   |                                                                   |     |     |
| 4 | Czy na awersie w lewym górnym rogu, pod datą ważności i w         |     |     |
|   | prawym dolnym rogu opuszkami palców wyczuwasz wypukłość           |     |     |
|   | tekstu. Widoczne w czasie oglądania dokumentu pod różnymi         |     |     |
|   | kątami (z bocznym oświetleniem)?                                  |     |     |
|   |                                                                   |     |     |
| 5 | Czy po przechyleniu dokument do przodu, do tyłu i na boki         |     |     |
|   | widoczna jest płynna zmiana kolorów oraz kształtów                |     |     |
|   | poszczególnych elementów zabezpieczenia – hologram?               |     |     |
|   |                                                                   |     |     |
| 6 | Czy na rewersie w prawnym górnym rogu po przechyleniu             |     |     |
|   | dokumentu do przodu i do tyłu widoczne są dwa przenikające się    |     |     |
|   | nawzajem obrazy                                                   |     |     |
| 7 | Cay pray ujycių cakto powiekcacio sogo widecapy jest po ewercie i |     |     |
| , | czy przy użyciu szkia powiększającego widoczny jest na awersie i  |     |     |
|   | rewersie mikrotekst - tekst napisany małymi, trudno               |     |     |
|   | dostrzegalnymi gołym okiem literami ?                             |     |     |
| 8 | Czy przy użyciu światła UV widok dokumentu (awers i rewers) iest  |     |     |
|   | zgodny ze wzorem?                                                 |     |     |
|   |                                                                   |     |     |